Тренинговый Центр Анфисы Бреус

### "Вдохновение"

Пошаговые инструкции по управлению и ведению блога на WordPress

### Урок №68

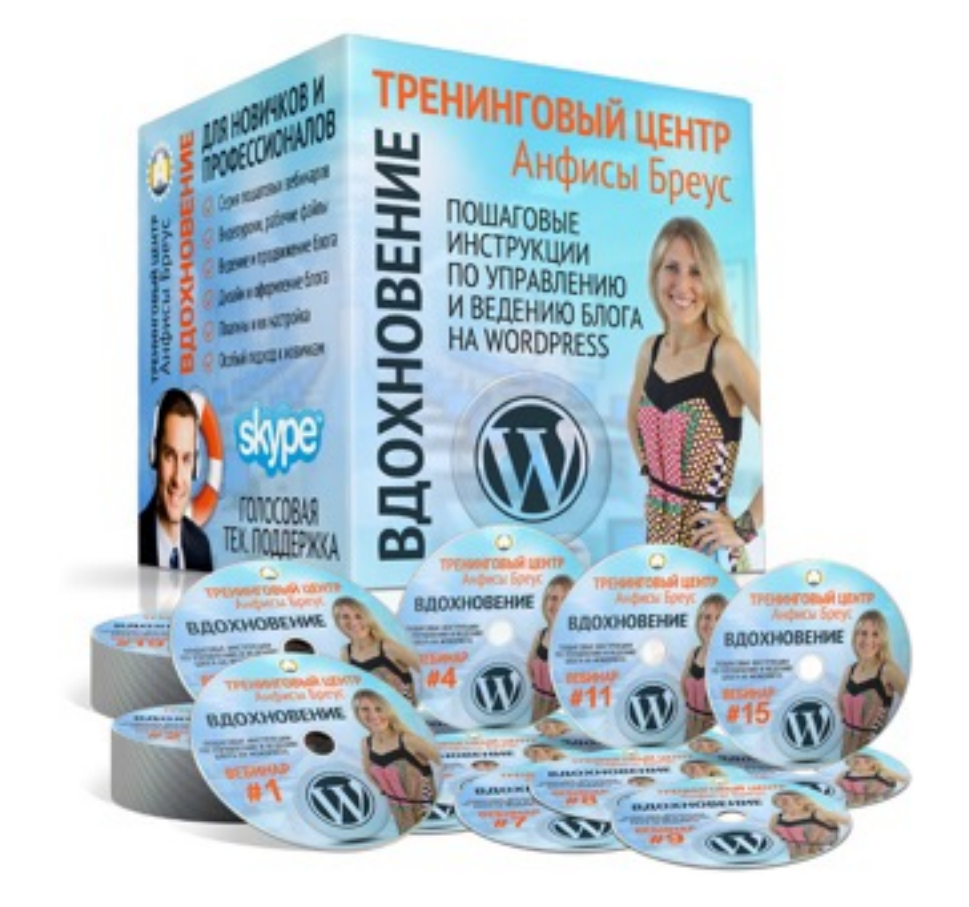

Тема: Технические вопросы в продвижении статей в социальных сетях (Часть 9-3). Виджеты Следуй за мной и RSS подписка. Часть 3

Уровень сложности: 1-2

#### Вопросы

- Как создать виджет «Следуй за мной» с помощью сервиса AddThis
- Как установить форму подписки на обновления блога с помощью RSS
- Настроить отправки новых статей подписчикам на Смартреспондер

# Как установить виджет «Следуй за мной» без плагина (сервис AddThis)

#### **ШАГ 1** Регисрация на сервисе AddThis

1. Зайти в на сайт сервиса AddThis http://addthis.com

2. Нажать на кнопку «Get Started Free»

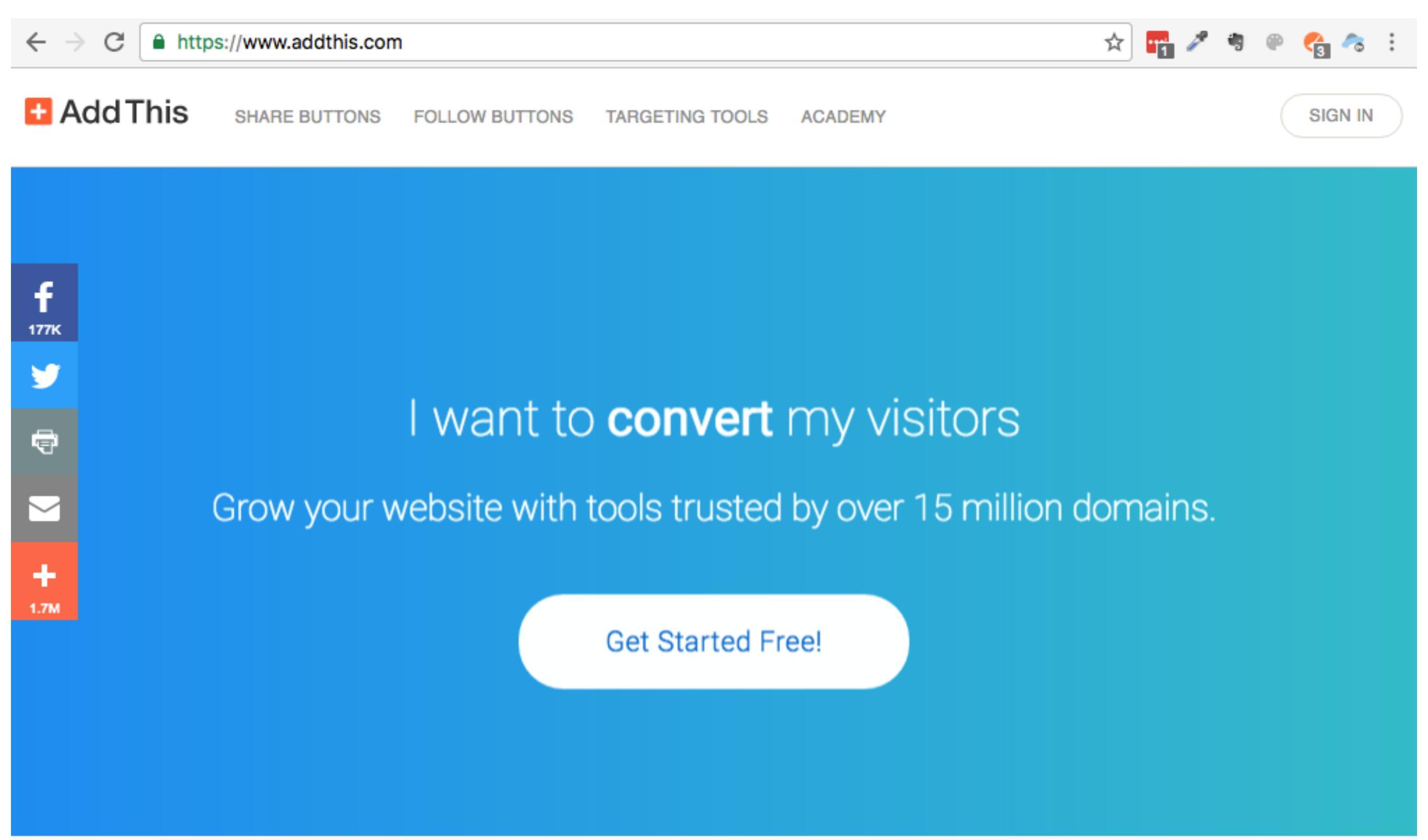

- 1. Прописать Email адрес, он же будут логином для входа
- 2. Придумать пароль и повторить его
- 3. Нажать на кнопку «Register»

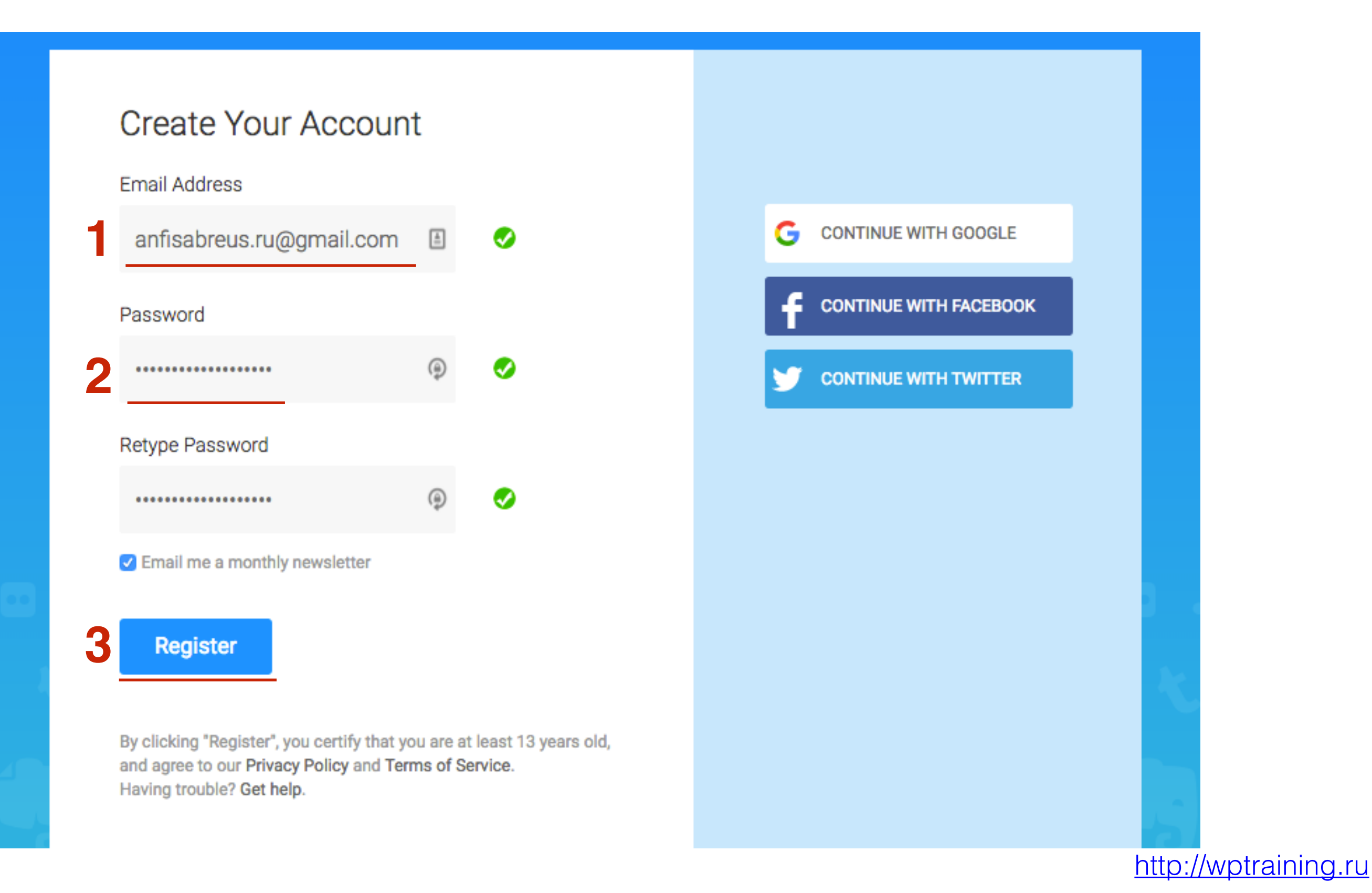

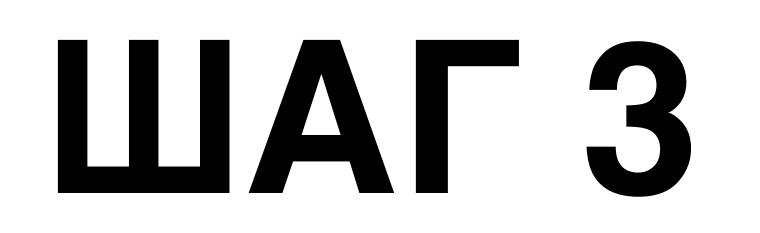

1. Выбрать блок Get Share Buttons

#### What Would You Like To Do?

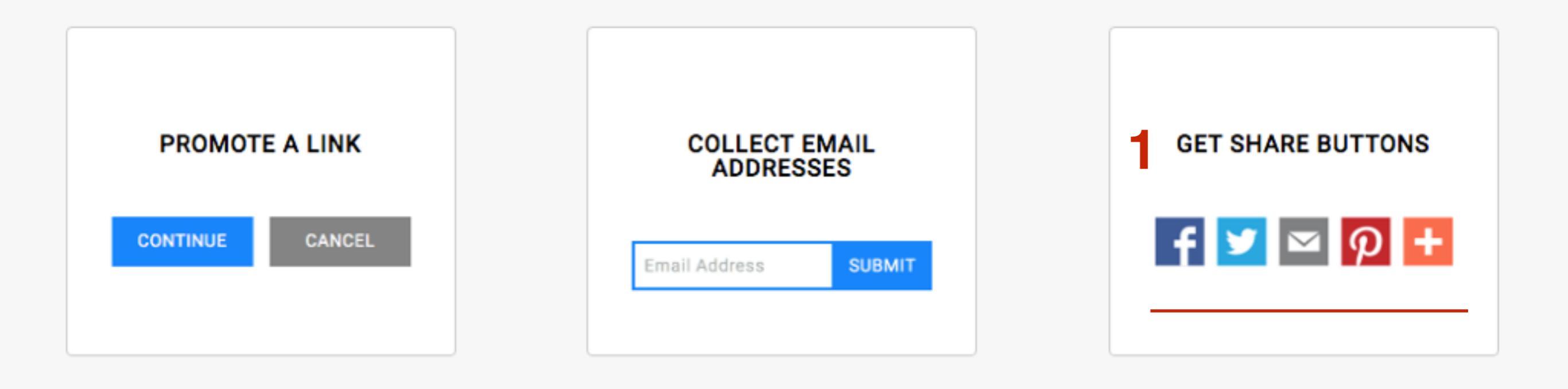

http://wptraining.ru

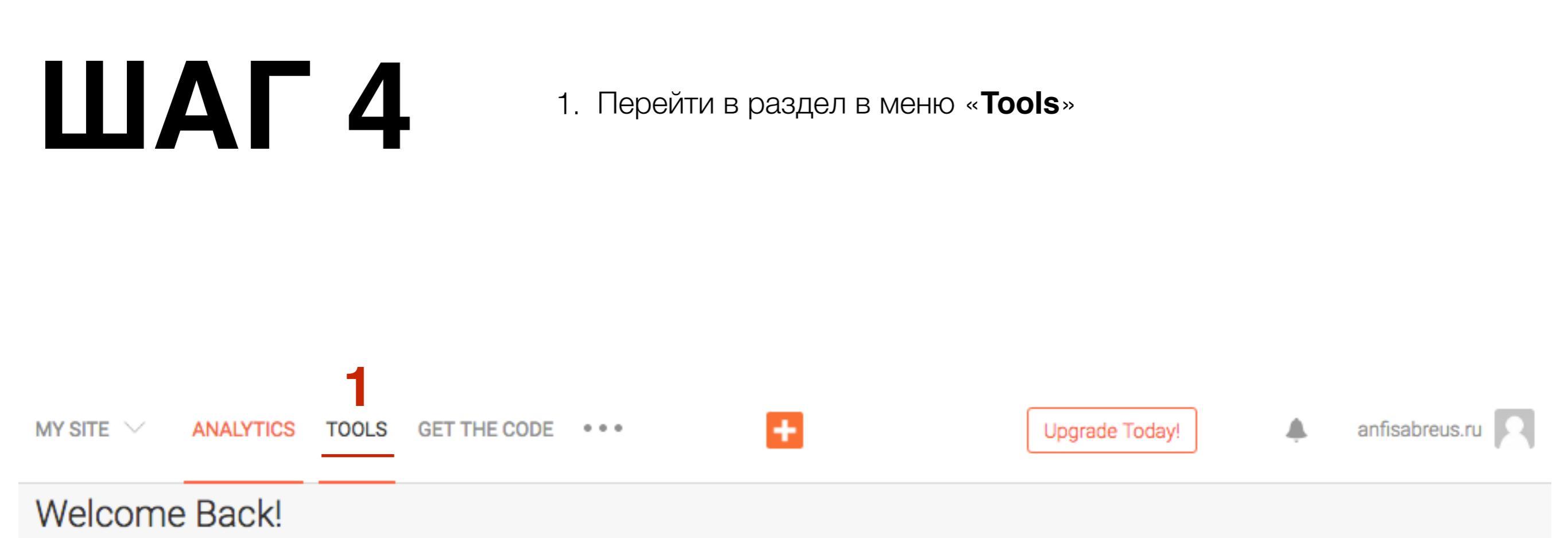

1. Перейти в раздел в меню «Follow Buttons»

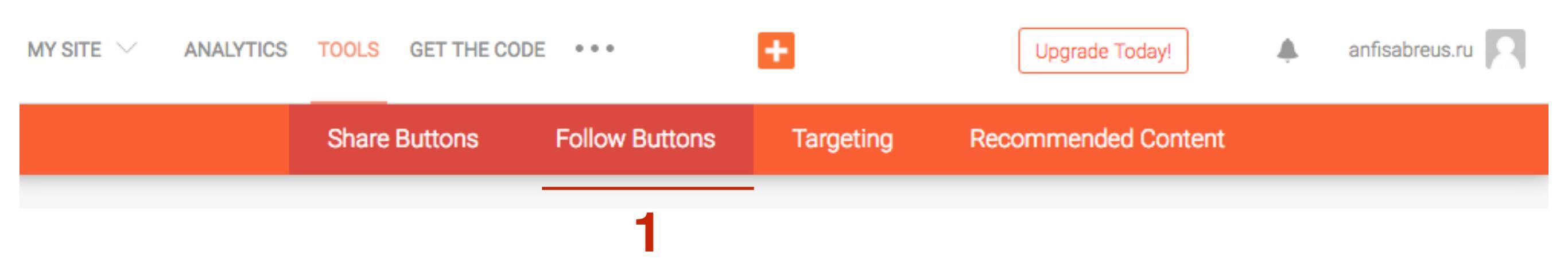

# ШАГ 2 Настройка кнопок социальных сетей

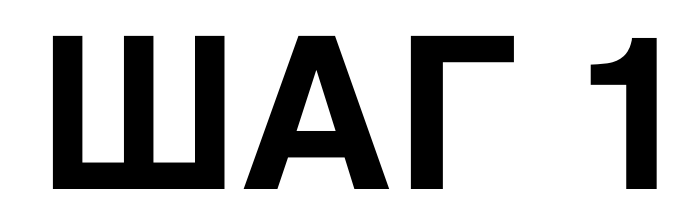

#### 1. В блоке «Inline Follow Buttons» нажать на кнопку «SETUP»

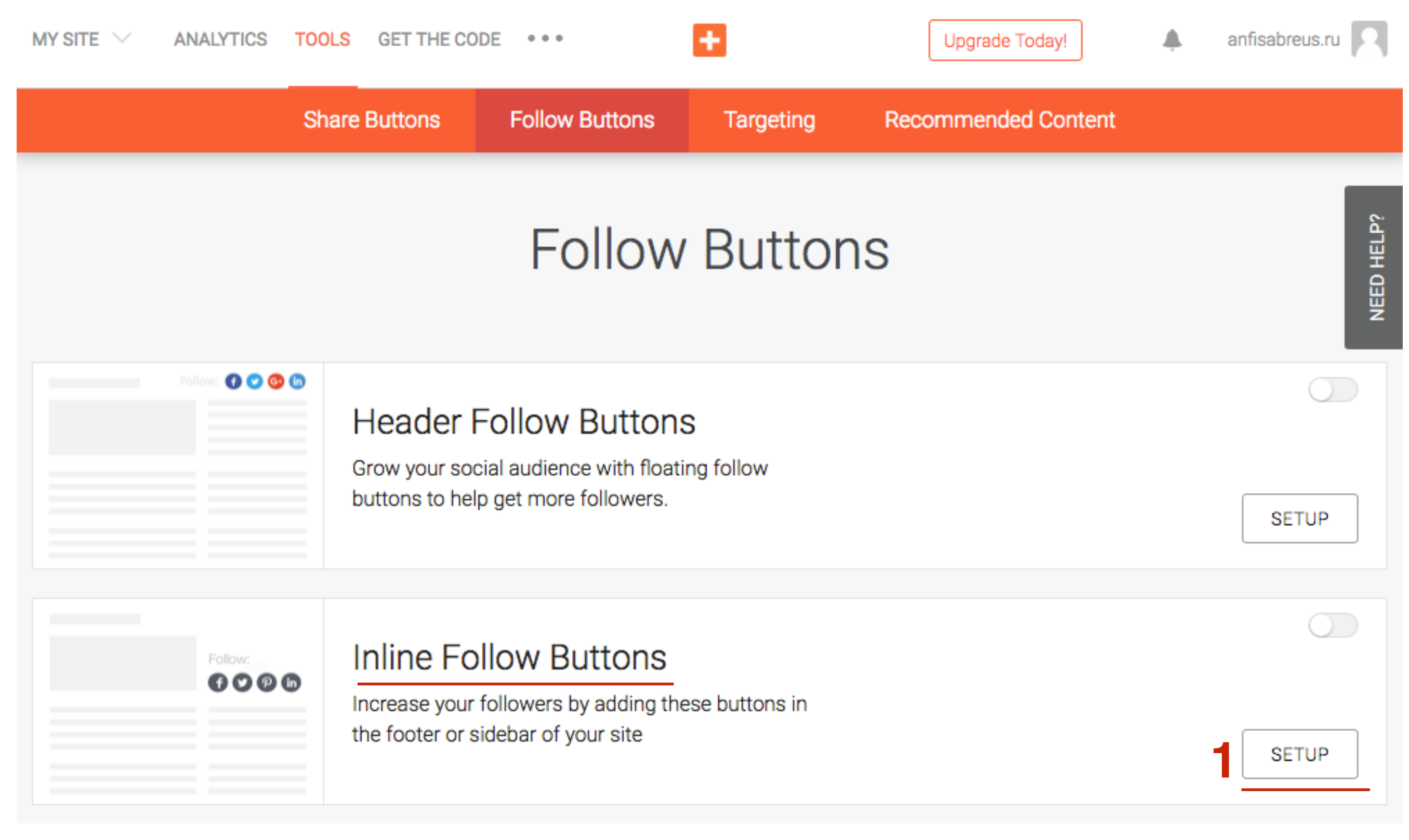

#### http://wptraining.ru

6

- 1. Заголовок (Можно оставить пустым)
- 2. Цвет кнопок (Если Auto то копки будут по цвету соц сетей)
- 3. Цвет иконок внутри кнопок
- 4. Размер кнопок
- 5. Расположение кнопок (Горизонтально/вертикально)
- Форма кнопок 6

|   | Title           | 6. Форма кнопок |
|---|-----------------|-----------------|
| 1 | Следуй за мной  |                 |
|   | Button Color    | Icon Color      |
| 2 | Auto -          | 3 White         |
|   | Size            | Orientation     |
| 4 | Large (32x32) - | 5 Horizontal    |
|   | Shape           |                 |
| • |                 |                 |

HY HY GY

### ШАГ З

1. Отметить мышкой те сети, которые хотите использовать

**Follow Services** 

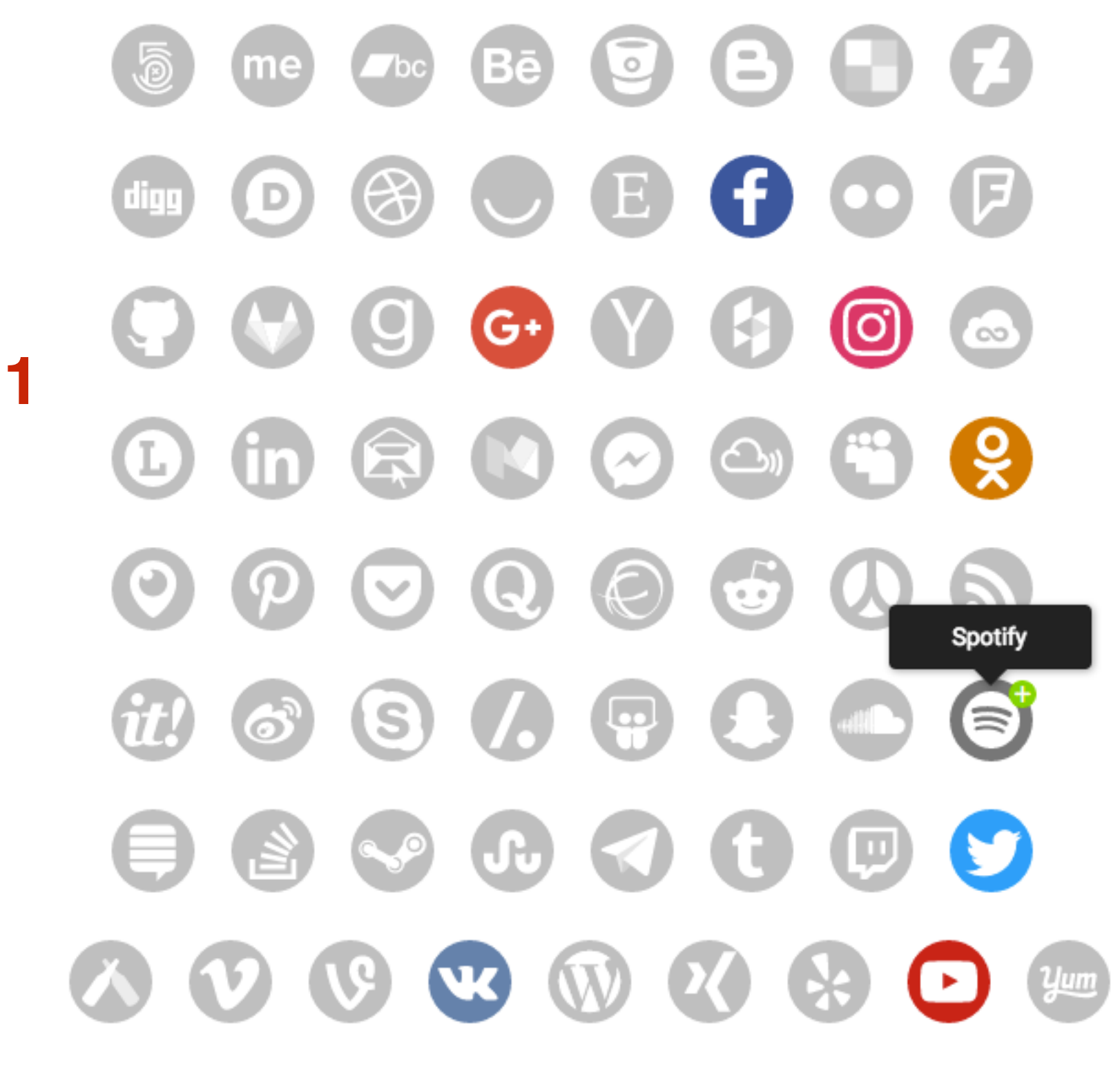

- 1. Пописать логины соц сетей, чтобы дополнить ссылки на профили.
- 2. Нажать на кнопку «Activate»

| facebook.com/ anfisabreus                     |   | × |
|-----------------------------------------------|---|---|
| ek.ru/ anfisabreus                            | - | × |
| vk.com/ anfisabreus                           | 9 | × |
| instagram.com/ anfisabreus                    | 5 | × |
| G• plus.google.com/ АнфисаБреус               | 5 | × |
| twitter.com/ BlogSetevika                     | 5 | × |
| youtube.com/channel/ UC5cVUIcHmDAhfcCCOjxk0Kg |   | × |

Show more options

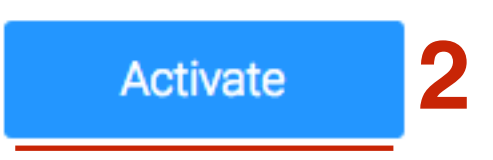

#### Где брать логины соц.сетей

### facebook.com

- 1. Зайти в facebook.com под логином и паролем и кликнуть на свое имя справа от фото
- 2. Скопировать хвостик после facebook.com/

| https://www.face                      | book.com/anfisabreus 2                                                        |                        | \star 🛃 🖉 🖤                                                       | 🥑 🧠     |
|---------------------------------------|-------------------------------------------------------------------------------|------------------------|-------------------------------------------------------------------|---------|
| щите людей, места ил                  | и предметы                                                                    | Q 1                    | Anfisa Главная 👥 💶 🚭                                              | ≜: ▼    |
| sa Breus<br>актировать профиль<br>НОЕ | <ul> <li>Фото/Видео</li> <li>Фотоальбом</li> <li>О чем вы думаете?</li> </ul> |                        | ВАШИ СТРАНИЦЫ<br>Мириса Бреус 1 сообщение                         | ▼<br>▼  |
| та новостей –<br>5щения<br>Manager    |                                                                               | Доступно всем - Готово | Последнее непрочитанное сообщение<br>2 месяца<br>Виктория Авдеева | а назад |

### VK.COM

- 1. Зайти в <u>vk.com</u> под логином и паролем и перейти в раздел «Моя страница»
- 2. Скопировать хвостик после **new.vk.com/**

| $\leftrightarrow$ $\rightarrow$ C $rightarrow$ https://new.vk.com/anfisabreus 2 |                           |     |             |                                   |        |  |
|---------------------------------------------------------------------------------|---------------------------|-----|-------------|-----------------------------------|--------|--|
| V                                                                               | ٢                         |     | Q П0        | иск                               |        |  |
| <b>↑</b><br>⊡                                                                   | Моя Страниц<br>Новости    | a   | ٨           | Что у Вас нов                     | IC.    |  |
| •                                                                               | Сообщения<br>Друзья       | 75  |             | Бизнес М<br>18 секунд             | 1      |  |
| ©<br>∫                                                                          | Фотографии<br>Аудиозаписи | 742 | 27 и<br>Жив | юля в 20:00 пр<br>вое участие и о | C<br>H |  |
|                                                                                 | Видеозаписи               |     | Оста        | авить заявку: h                   | t      |  |
| 2                                                                               | Игры                      | 32  | Пока        | азать полность                    | sl     |  |

### instagram.com

- Зайти в <u>instagram.com</u> под логином и паролем и перейти в раздел «Профиль» (справа вверху)
- 2. Скопировать хвостик после instagram.com/

| https://www.instagram.com/anfisabreus/ 2 |          | ☆ | <br>3 | Þ | ij         | ۴ | 0 | ~  |
|------------------------------------------|----------|---|-------|---|------------|---|---|----|
| Instagram                                | Q. Поиск |   | Ø     |   | $\bigcirc$ |   | 0 | _1 |

### <u>ok.ru</u>

- 1. Зайти в ok.ru под логином и паролем и кликнуть на свое имя справа от фото
- 2. Скопировать хвостик после ok.ru/

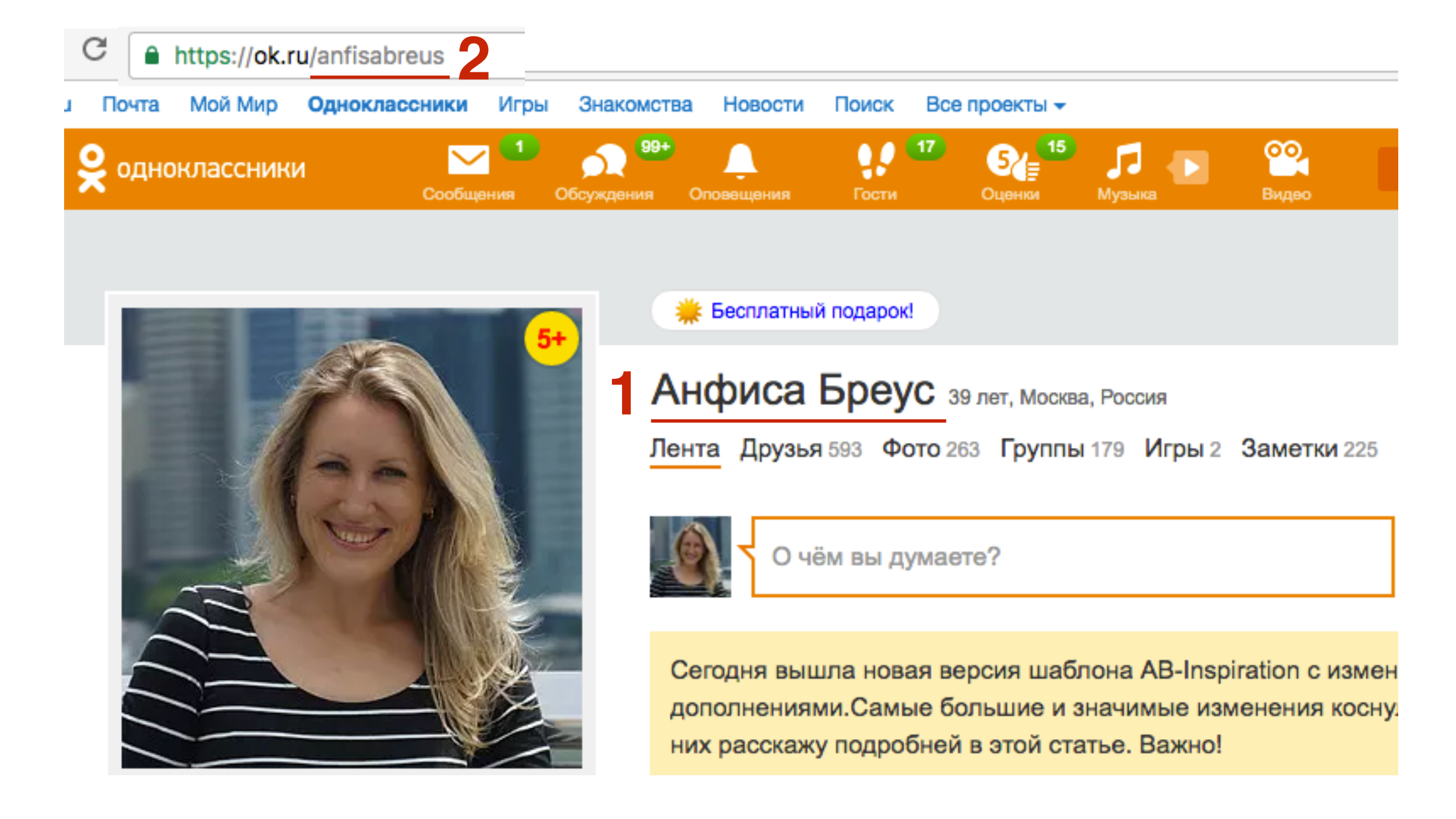

### twitter.com

- 1. Зайти в <u>twitter.com</u> под логином и паролем и кликнуть по имени справа от фото
- 2. Скопировать хвостик после twitter.com/

| Twitter | , Inc. [US] https                                                                                                    | s://twitter.com           | /BlogSetev  | vika |
|---------|----------------------------------------------------------------------------------------------------|---------------------------|-------------|------|
|         | 🏠 Главная                                                                                                    | <b>2</b> уведо            | омления     | Mc   |
|         |                                                                                                    |                           |             |      |
|         |                                                                                                    |                           |             |      |
|         |                                                                                                    |                           |             |      |
|         | NHKADADA gatine tars an invesse<br>in the second second seco                                                                                                    |                           |             |      |
|         | WWWWWARenter Energie versuse<br>- Annual State Control of State<br>- Annual State Control of State<br>- Annual State Control of State<br>- Annual State Control of State<br>- Annual State Control of State<br>- Annual State Control of State<br>- Annual State<br>- Annual S | Анфиса Б                  | <u>peyc</u> |      |
|         | PERMUMPIAN AND AND AND AND AND AND AND AND AND A                                                                                                    | Анфиса Б<br>@BlogSetevika | peyc 1      |      |

### youtube.com

- 1. Зайти в <u>youtube.com</u> под логином и паролем и перейти в раздел «**Мой канал**»
- 2. Скопировать хвостик после youtube.com/channel/

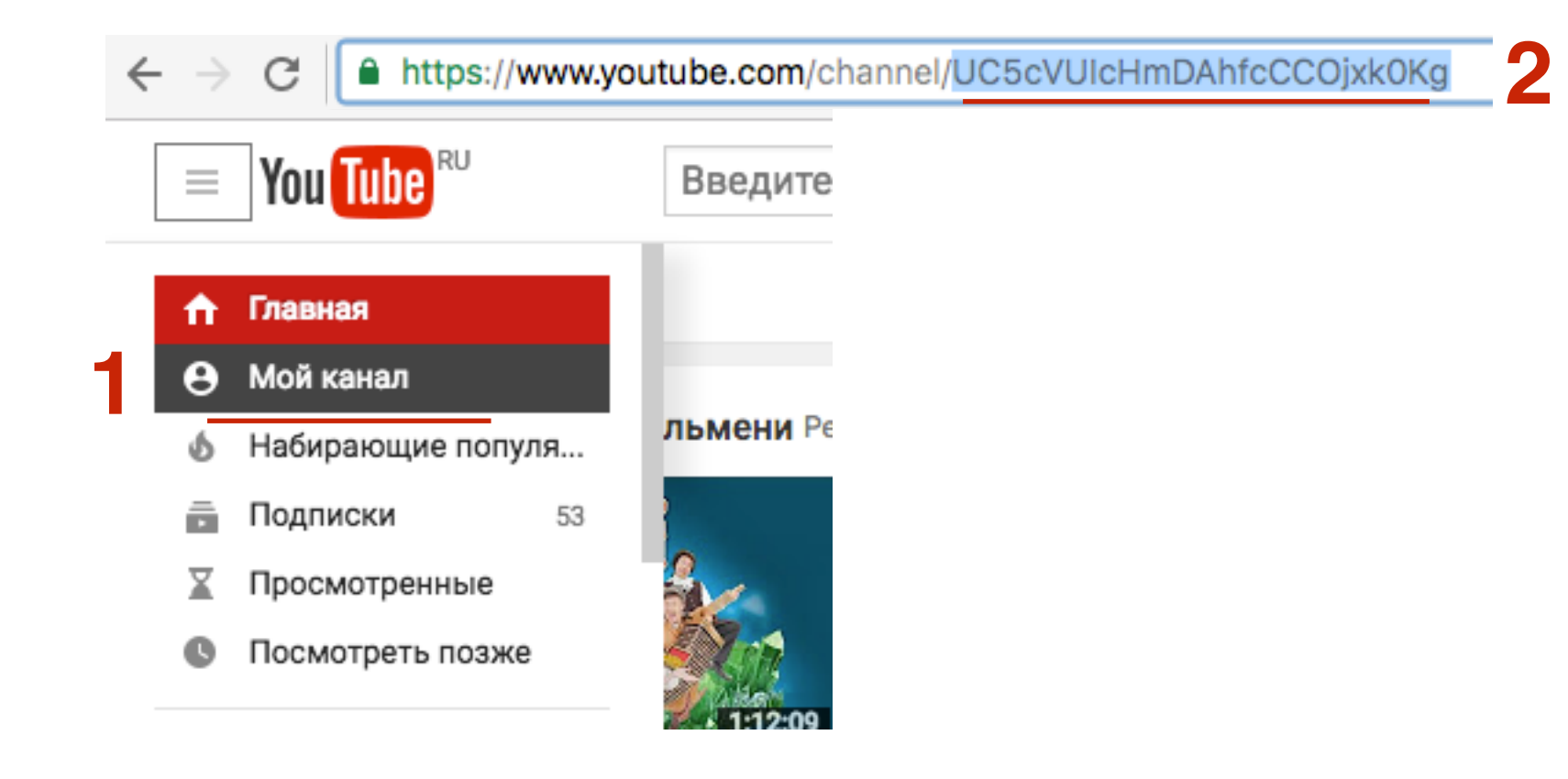

#### http://wptraining.ru

#### **ШАГ 3** Установка кода на блог в виджет

1. В блоке «Addthis code» скопировать код

#### AddThis Code

1) First, copy the following code.

<!-- Go to www.addthis.com/dashboard to customize your tools -->
<script type="text/javascript"
src="//s7.addthis.com/js/300/addthis\_widget.js#pubid=ra5795d5da21f27e32"></script>

- 1. Зайти в админку блога в раздел «Внешний вид» «Редактор»
- 2. Открыть файл footer.php для редактирования
- 3. В самом низу перед закрывающим тегом *</body>* вставить код

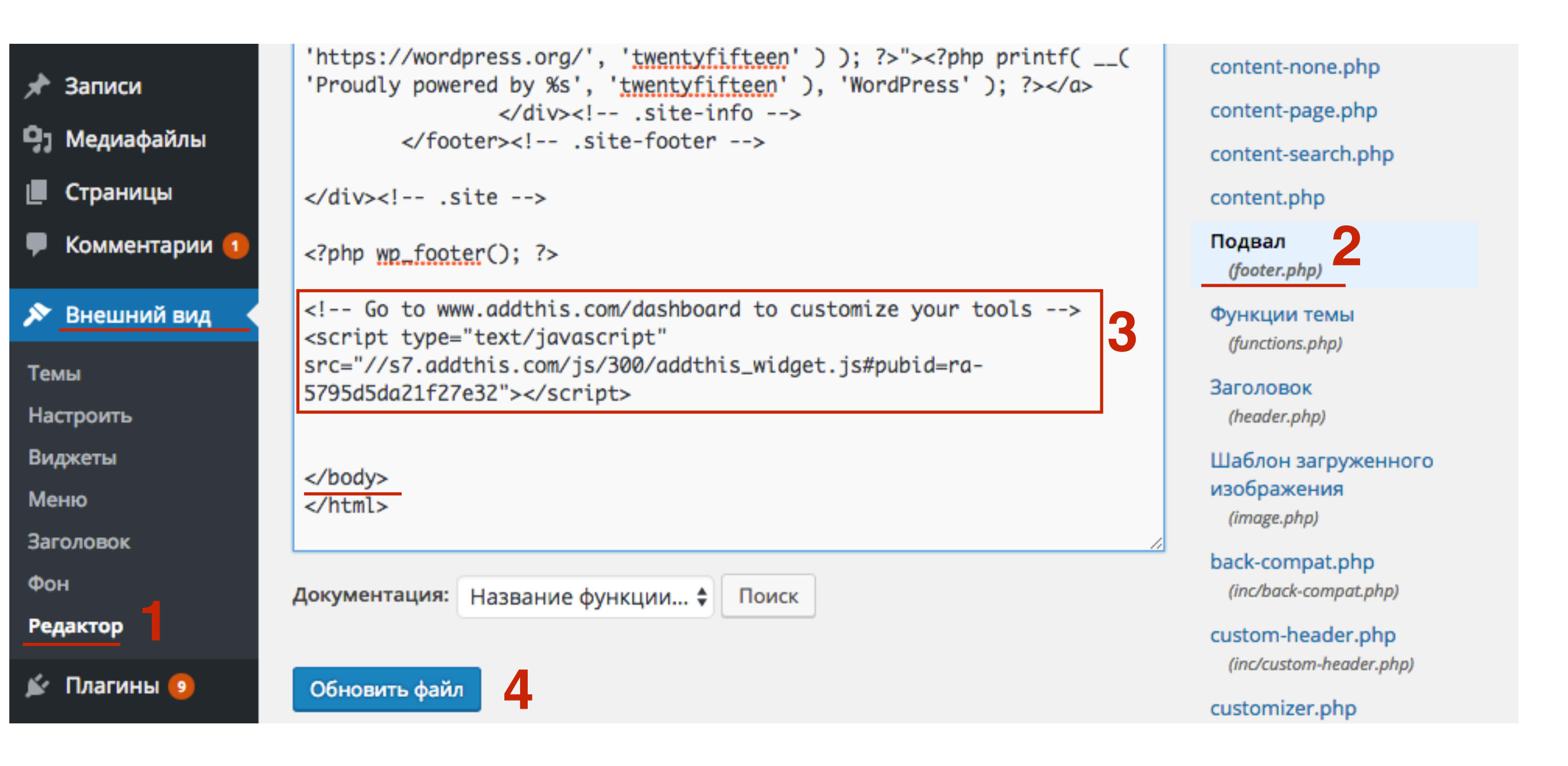

1. Вернуться на страницу с кодов в сервисе **AddThis** и ниже скопировать вторую часть код для вывод кнопок в блоке «**Inline Follow Buttons**»

#### Code for Activated Tools

You'll need to add this additional code within the body of your page to fully activate your inline tools. Simply copy and paste the code below to the places on your page where you want the tools to appear.

| Follow: |
|---------|
|         |
|         |
|         |

Inline Follow Buttons

<!-- Go to www.addthis.com/dashboard to customize
<div class="addthis\_inline\_follow\_toolbox"></div>

1. Зайдите в админку блога в раздел «Внешний вид» - «Виджеты»

| -          | Консоль                 | Консоль                                                              |                      |  |  |
|------------|-------------------------|----------------------------------------------------------------------|----------------------|--|--|
| Гла<br>Об  | <b>вная</b><br>новления | На виду                                                              |                      |  |  |
| •          | All in One SEO          | <ul> <li>327 записей</li> <li>6 499 комментариев</li> </ul>          | 23 стран<br>1 на про |  |  |
| *          | Записи                  | 🔯 58 158 заблокировано                                               |                      |  |  |
| <b>9</b> 7 | Медиафайлы              | WordPress 4.4.2 с темой оформления AB-Ins                            | piration             |  |  |
| Ľ          | Страницы                | Akismet защитил ваш сайт от 93 158 спам-к                            | оммент               |  |  |
| Å          | Отзывы                  | В настоящий момент очередь спама пуста.                              |                      |  |  |
| •          | Комментарии 🚺           |                                                                      |                      |  |  |
| ~          | Внешний вид             | Темы                                                                 |                      |  |  |
| Ń          | Плагины                 | Настроить                                                            |                      |  |  |
| 4          | Пользователи            | Виджеты и номинациям                                                 | рса — д              |  |  |
| ىكى        | Инструменты             | Меню<br>Победители конку<br>Ключ обновления tion по мнению голосую   | рса на л<br>ощих     |  |  |
| Ŧ          | Настройки               | Настройки шаблона Как перенести стат                                 | тьи с blc            |  |  |
| ۵          | Входная<br>страница     | Редактор Технические вопр<br>родвижение статей в Ф<br>«Вдохновение». | осы прс<br>ейсбук.   |  |  |

1. Перетащить виджет «**Текст**» в правую боковую колонку

|                                                                                                    | пастрои                                                                   | и экрана | щь . |
|----------------------------------------------------------------------------------------------------|---------------------------------------------------------------------------|----------|------|
| ВИДЖЕТЫ Перейти на экран настройки темы                                                                                                    |                                                                           |          |      |
| Доступные виджеты                                                                                                    | Боковая колонка                                                           | *        |      |
| Чтобы активировать виджет, перетащите его на боковую<br>колонку или нажмите на него. Чтобы деактивировать<br>виджет или удалить его настройки, перетащите его | Добавьте сюда виджеты, которые вы хотите разместить в<br>боковой колонке. |          |      |
| обратно.                                                                                                    | Текст: Google+                                                            | •        |      |
| RSS                                                                                                    |                                                                           |          |      |
| Записи из любой ленты RSS или Atom.                                                                                                    | Текст                                                                     | · · · ·  |      |
| Архивы                                                                                                    | Под содержимым 1                                                          | •        |      |
| Архив записей вашего сайта по месяцам.                                                                                                    |                                                                           |          |      |
| Календарь                                                                                                    | Под содержимым 2                                                          | *        |      |
| Календарь записей вашего сайта.                                                                                                    |                                                                           |          |      |
| Мета                                                                                                    |                                                                           |          |      |
| Ссылки на вход/выход, RSS-ленту и WordPress.org                                                                                                    |                                                                           |          |      |
| Текст                                                                                                    |                                                                           |          |      |
| Произвольный текст или HTML-код.                                                                                                    |                                                                           |          |      |

#### http://wptraining.ru

| Текст                                                      |
|------------------------------------------------------------|
| Заголовок:                                                 |
| Следуй за мной                                             |
| Текст:                                                     |
| ? Go to www.addthis.com/dashboard to customize your tools> |
| Автоматически добавлять абзацы                             |
| Удалить Закрыть З Сохранить                                |

- 1. Заголовок виджета
- 2. Вставить код кнопок
- 3. Нажать на кнопку «Сохранить»

#### Горизонтально

СЛЕДУЙ ЗА МНОЙ

Follow

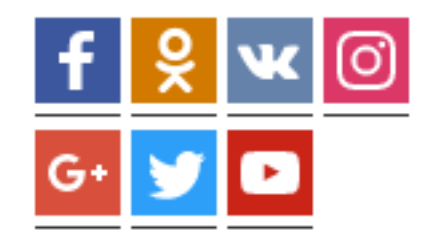

#### **ШАГ 4** Редактирование виджета

- 1. На сайте сервиса AddThis В разделе «Follow Buttons»
- 2. Нажать на кнопку «Settings»

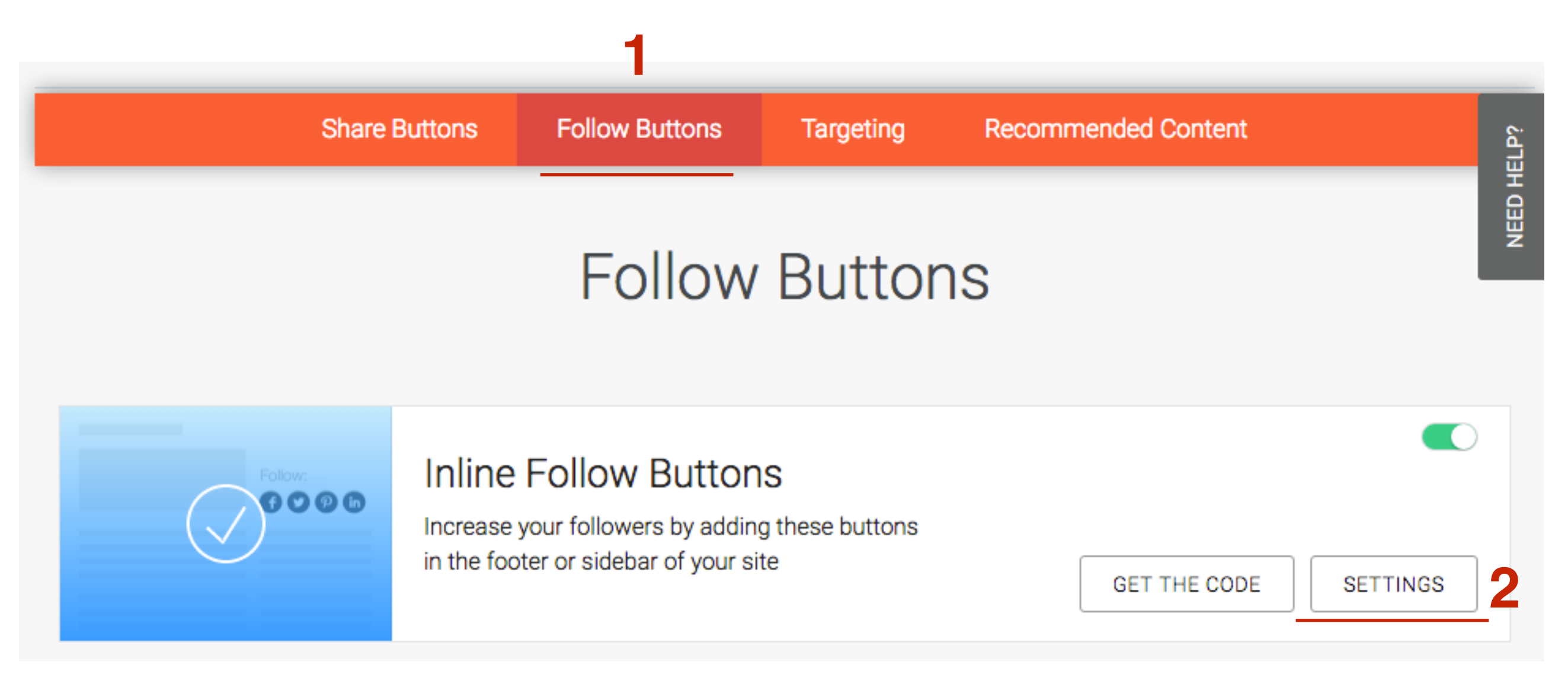

- 1. Убрать текст
- 2. Поменять расположение (Вертикально)
- 3. Предпросмотр

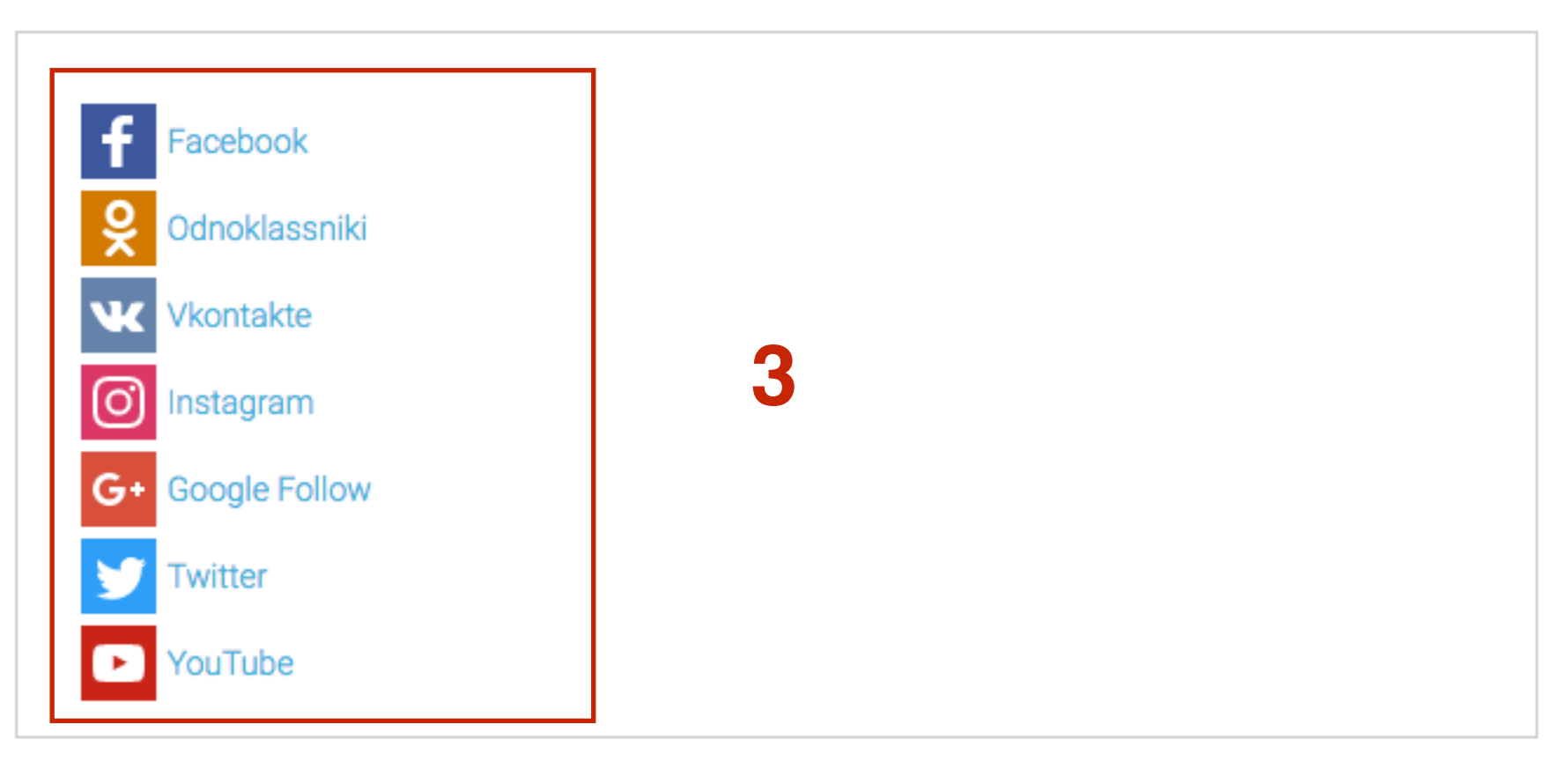

#### Title

| 1               |             |   |
|-----------------|-------------|---|
| Button Color    | Icon Color  |   |
| Auto -          | White -     |   |
| Size            | Orientation |   |
| Large (32x32) - | Vertical -  | 2 |

1. После всех изменений в самом низу нажать на кнопку «Update»

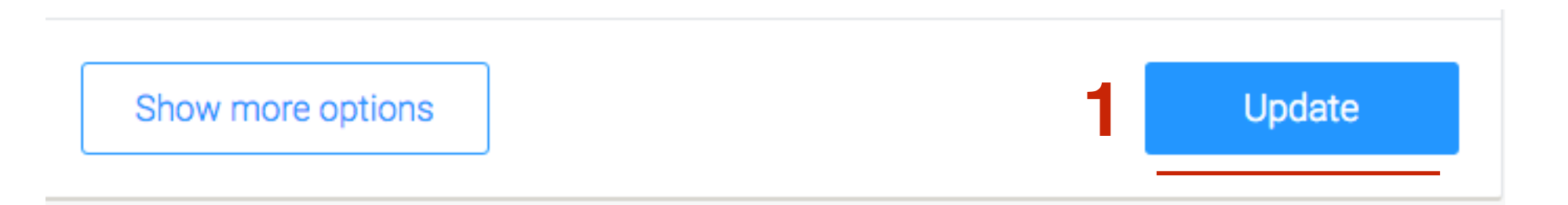

#### Вертикально

#### СЛЕДУЙ ЗА МНОЙ

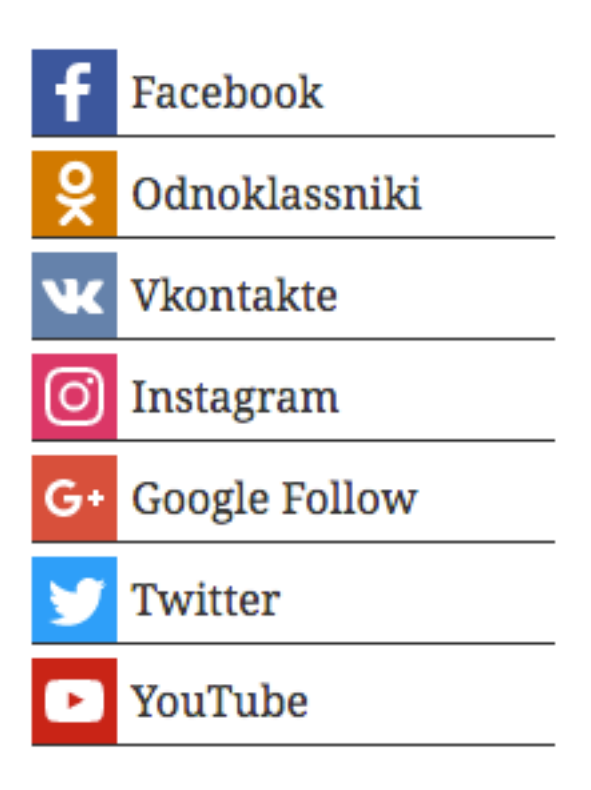

# Как установить форму подписки на обновления блога

### **ШАГ 1** Прожечь фид

войти в Гугл под своим логином и паролем

- 1. зайти на сайт feedburner.com
- 2. Справа вверху перейти в меню в раздел «Languages»

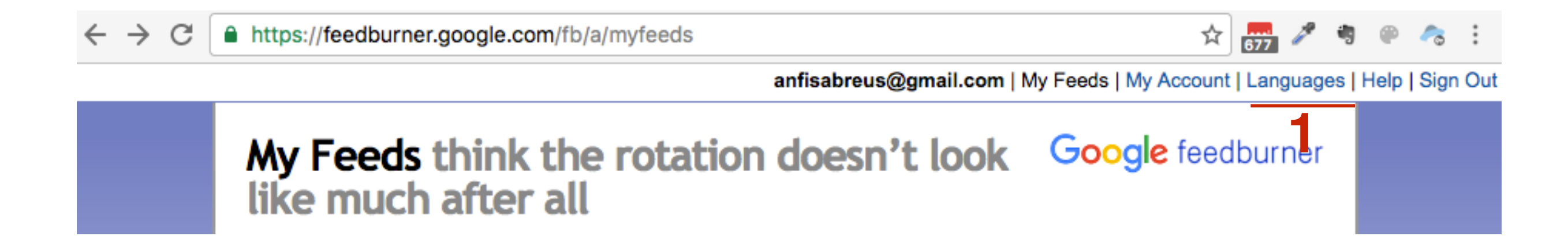
### 1. Переключить на русский

### Languages

Pronto para queimar o seu feed? Начни сейчас.

¡Empieza a usar FeedBurner ahora!

... All of that may still be Greek to us, but now it's easier to get FeedBurner to speak your language. Choose the language you want the FeedBurner website to use from the list on the right.

#### Choose one:

- English
- 日本語
- Español
- Português
- русский
- Deutsch (beta)

(More choices are coming soon.)

- 1. В поле «Зажигай фиф прямо сейчас» пропишите адрес вашего блога в формате <u>http://adresbloga.ru/feed/</u>
- 2. Нажать на кнопку «Next»

| Мои фиды                                                                                          | Goo                                            | 9  |
|---------------------------------------------------------------------------------------------------|------------------------------------------------|----|
| НАЗВАНИЕ ФИДА                                                                                     | подписчики AdSen                               | Se |
| "Зажигай" фид прямо сейчас. Введи адрес о<br>http://anfisabreus.ru/feed/                          | воего блога или фида:<br>Я подкастер! Next » 2 |    |
| Экспортировать фиды: Получить список созданн<br>Export Feed Stats: from this month \$ for all fee | ых фидов как OPML файл<br>ds. Export as CSV »  |    |

Следи за состоянием своего фида, подписавшись на FeedBulletin через фид или по электронной почте, как удобнее. FeedBulletin - это наш способ передачи сообщений **•** FeedMedic - уведомлений и периодических "официальных" сообщений от команды FeedBurner: http://feeds.feedburner.com/~u/03076343125621619758

Важное примечание о безопасности FeedBulletin

### Google feedburner

AdSense for Feeds 🔊

- 1. Название фида автоматически подставит название блога
- 2. Адрес фида можно заменить (использовать только латинские
  - буквы), либо оставить то, что предложил feedburner
- 3. нажать на кнопку «Next»

### Добро пожаловать! Давай зажжем твой фид.

Адрес оригинального блога или фида, который ты ввел, был проверен.

Вот что произойдет далее в процессе настройки:

- FeedBurner подключит несколько самых популярных услуг к новому фиду для начала работы. (Всегда можно изменить или удалить их позже.)
- Этот новый фид будет активирован в твоей учетной записи FeedBurner.
- Ты также сможешь настроить дополнительные сервисы для отслеживания статистики трафика и подкастинга.

Дай своему фиду имя и адрес на feedburner.com:

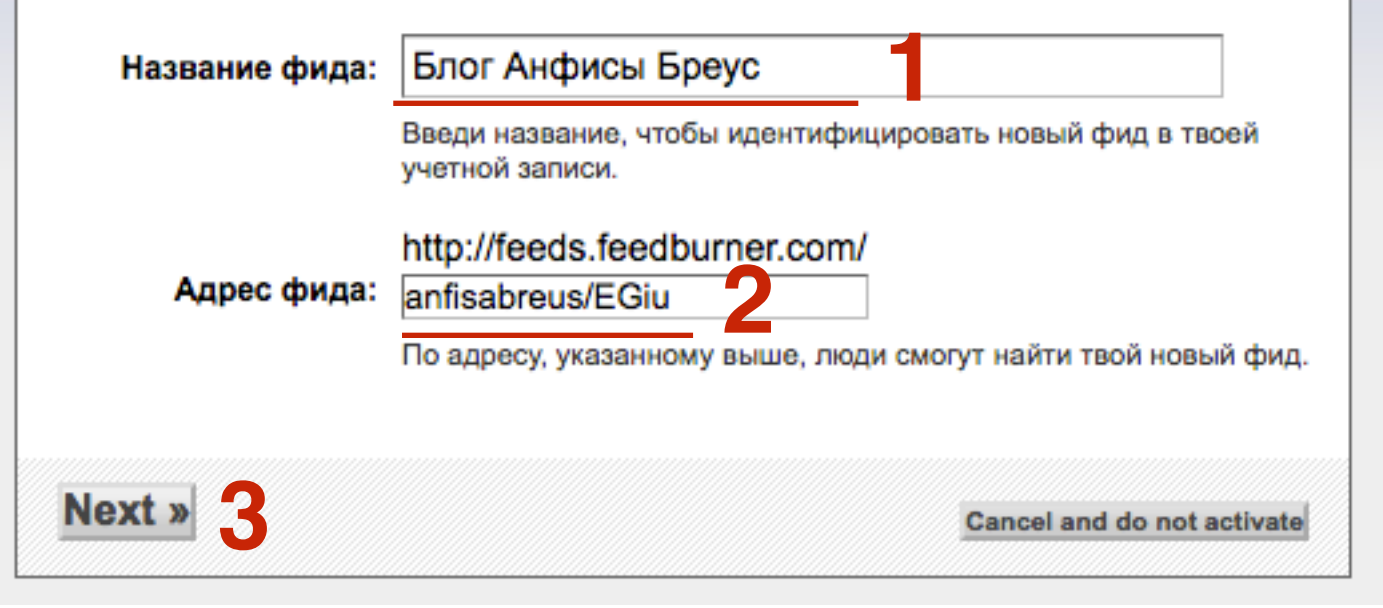

1. Нажать на кнопку «Next»

1. Внесите ваш фид в заявку

Улучшите вашу статистику

### Поздравляем! Ваш фид FeedBurner обрел жизнь. Не хотите его немного приодеть?

Подпишитесь на ваш фид (и поделитесь с остальными!) по адресу:

### http://feeds.feedburner.com/anfisabreus/EGiu

Для вашего удобства, FeedBurner применил следующие услуги к вашему фиду:

- BrowserFriendly улучшает внешний вид вашего фида в большинстве веб-браузеров и облегчает подписку на него
- StandardStats отслеживает базовую статистику трафика вашего фида

Вы контролируете свой фид. Все услуги не обязательны и могут быть удалены в любое время.

Вы завершили этап 1 из 2. на Этапе 2, вы можете рассмотреть возможность подключения TotalStats PRO для получения более подробной информации о читательской аудитории вашего фида.

- 1. Отметить галочками все опции
- 2. нажать на кнопку «Next»

#### Бесплатные услуги трекинга StandardStats:

- ✓ Циркуляция Сколько человек подписано
- √ Readership Какие программы для чтения фидов используют люди?

✓ Необычные использования — Другие сервисы и сайты, которые пользуются вашим фидом

Уникальные клики — Как часто люди кликают ссылки ведущие на ваш сайт

Чтобы вести статистику уникальных кликов фида, мы перенаправляем все ссылке в вашем фиде через FeedBurner. Если вы хотите оставить ссылки неизменными, оставьте эту опцию неотмеченной.

Загрузки вложений (загрузки подкастов)

Я хочу больше! Воспользуйтесь TotalStats также отслеживать:

- Просмотр отдельных записей и ресиндикация Популярность отдельных публикаций
- Охват Количество людей, которые просмотрели или кликнули содержание в вашем фиде

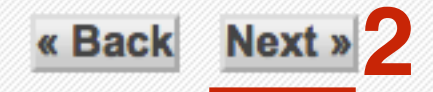

### Блог Анфисы Бреус

Google feedburner

Edit Feed Details... | Delete Feed... | Transfer Feed...

| Анализируй Оптимиз       | зируй Публикуй     | Решай проблемы        | 🔝 Мои фиды          |
|--------------------------|--------------------|-----------------------|---------------------|
| ↓ПРОСМОТР                | Feed Stats Das     | hboard                |                     |
| Dashboard                |                    |                       | RFCSMTWRFSSMTW      |
| Подписчики               |                    |                       |                     |
| Использование публикаций |                    |                       |                     |
| Map Overlay              |                    | Ваш фид еще           | настолько           |
| Необычные использования  |                    | молод, что мы         | ывсееще             |
| ↓СЕРВИСЫ                 | Wednesday          | играемся с ц          | ифрами.             |
| TotalStats               | • 6,82             | Check back soon for a | full dose of stats. |
|                          | • 126 individ      | uals viewed or clicke | ed items 🗉          |
|                          | See live subscribe | er information »      |                     |
|                          | Popular Feed Item  | IS                    |                     |

### **ШАГ 2** Настройка формы подписки по Email

- 1. Перейти во вкладку «Публикуй»
- 2. Слева в меню перейти в раздел «Подписки по электронной почте»
- 3. Нажать на кнопку «Активируй»

| ЛОГ АНФИСЫ<br>Edit Feed Details   Del                                                  | Epeyc Google feedburne                                                                                                    |  |  |
|----------------------------------------------------------------------------------------|----------------------------------------------------------------------------------------------------|--|--|
| Анализируй Оптими                                                                      | зируй Публикуй Решай проблемы 🔂 Мои фидь                                                                                                    |  |  |
| СЕРВИСЫ                                                                                | Подписки по электронной почте                                                                                                    |  |  |
| Аниматор заголовков<br>Показывайте заголовки<br>циклически                             | Дайте возможность самым большим поклонникам вашего блог- или подкаст-фида следить за изменениями, разместив форму подписки по                                                         |  |  |
| BuzzBoost<br>Переиздайте ваш фид в виде<br>HTML                                        | электроннои почте на вашем саите.                                                                                                    |  |  |
| Подписки по<br>электронной почте<br>Предложите обновления фида<br>по электронной почте | После активации данной услуги, FeedBurner предоставит HTML код<br>формы подписки, который вам необходимо скопировать и поместить на<br>своем сайте.                                   |  |  |
| PingShot<br>Уведомлять службы после<br>публикации                                      | Электронные подписки требуют наличия в вашей учетной записи FeedBurner действующего<br>адреса электронной почты. Зайдите в Моя учетная запись, чтобы перепроверить свои<br>настройки. |  |  |
| FeedCount<br>Подчеркните циркуляцию<br>вашего фида                                     | Предпросмотр FeedBurner Email                                                                                                    |  |  |
| Socialize<br>Publish to the social web                                                 | Просмотреть пример сообщения в HTML или Plain Text<br>Как мне узнать, в каком формате уидят письмо мои подписчики?                                                                    |  |  |
| Chicklet Chooser                                                                       |                                                                                                    |  |  |
| Creative Commons                                                                       | З Активировать Эта услуга неактивна                                                                                                    |  |  |
| Password Protector                                                                     |                                                                                                    |  |  |
| NoIndex                                                                                |                                                                                                    |  |  |

- 1. Перейти в меню слева в «Subscription Management»
  - 2. В выпадающем списке «Language» выбрать «русский язык»
  - 3. Скопировать код ниже

#### Управление подпиской

Код формы подписки

Скопируйте и вставьте следующий код на любую веб страницу. Ваша форма для подписки будет вставляться автоматически каждый раз при загрузке страницы. Оттуда читатели смогут подписаться на получение ежедневного письма с вашим самым новым контентом.

Select which language you want to use in the window that appears when a potential email subscriber signs up. The selection you make immediately modifies the code to copy and paste below.

Language: русский язык 🛊 🚹 🙎

 Подписки по электронной почте
 Предложите обновления фида по электронной почте

Subscription Management

Communication Preferences

Email Branding

Delivery Options

PingShot Уведомлять службы

Уведомлять службы после публикации

FeedCount

Подчеркните циркуляцию вашего фида

Socialize Publish to the social web

**Chicklet Chooser** 

Creative Commons

Password Protector

NoIndex

Copy and paste the following code into any web page. Your subscription form will be automatically inserted each time the page is loaded. From there, readers can subscribe to receive daily email with your newest content.

<form style="border:1px solid #ccc;padding:3px;text-align:center;" action="https://feedburner.google.com/fb/a/mailverify" method="post" target="popupwindow"

onsubmit="window.open('https://feedburner.google.com/fb/a/mailverify? uri=anfisabreus/EGiu', 'popupwindow',

'scrollbars=yes,width=550,height=520');return true">Enter your email address:<input type="text" style="width:140px" name="email"/><input type="hidden" value="anfisabreus/EGiu"</pre> 3

### **ШАГ 3** Установка формы подписки в виджет блога

1. Зайдите в админку блога в раздел «Внешний вид» - «Виджеты»

| 🚯 Консоль 🔹                  | Консоль                                                                            |  |  |  |
|------------------------------|------------------------------------------------------------------------------------|--|--|--|
| <b>Главная</b><br>Обновления | На виду                                                                            |  |  |  |
| All in One SEO               | <ul> <li>* 327 записей</li> <li>Ф 1 на про</li> </ul>                              |  |  |  |
| 📌 Записи                     | 関 58 158 заблокировано                                                             |  |  |  |
| 🎝 Медиафайлы                 | WordPress 4.4.2 с темой оформления AB-Inspiration                                  |  |  |  |
| 📕 Страницы                   | Akismet защитил ваш сайт от 93 158 спам-коммент                                    |  |  |  |
| 🤽 Отзывы                     | В настоящий момент очередь спама пуста.                                            |  |  |  |
| 투 Комментарии 1              |                                                                                    |  |  |  |
| 🔊 Внешний вид                | Темы                                                                               |  |  |  |
| 🖌 Плагины                    | Настроить                                                                          |  |  |  |
| 💄 Пользователи               | Виджеты Победители конкурса — д                                                    |  |  |  |
| 差 Инструменты                | Меню<br>Победители конкурса на л<br>Ключ обновления tion по мнению голосующих      |  |  |  |
| 🔢 Настройки                  | Настройки шаблона Как перенести статьи с blc                                       |  |  |  |
| Входная<br>страница          | Редактор Технические вопросы про<br>родвижение статей в Фейсбук.<br>«Вдохновение». |  |  |  |

1. Перетащить виджет «**Текст**» в правую боковую колонку

|                                                                                                    | пастроики экрана | Помощь |
|----------------------------------------------------------------------------------------------------|------------------|--------|
| ВИДЖЕТЫ Перейти на экран настройки темы                                                                                                    |                  |        |
| Доступные виджеты       Боковая колонка         Чтобы активировать виджет, перетащите его на боковую колонку или нажмите на него. Чтобы деактивировать виджет или удалить его настройки, перетащите его обратно.       Добавьте сюда виджеты, которые вы хотите ра боковой колонке.         виджет или удалить его настройки, перетащите его обратно.       Текст: Google+ | зместить в       |        |
| RSS                                                                                                    |                  |        |
| Записи из любой ленты RSS или Atom.                                                                                                    |                  | *      |
| Архивы Под содержимым 1                                                                                                    | -                |        |
| Архив записей вашего сайта по месяцам.                                                                                                    |                  |        |
| Календарь                                                                                                    | ¥                |        |
| Календарь записей вашего сайта.                                                                                                    |                  |        |
| Мета                                                                                                    |                  |        |
| Ссылки на вход/выход, RSS-ленту и WordPress.org                                                                                                    |                  |        |
| Текст                                                                                                    |                  |        |
| Произвольный текст или HTML-код.                                                                                                    |                  |        |

# ШАГ З

| аголовок:                                                                                                    |                                        |
|----------------------------------------------------------------------------------------------------|----------------------------------------|
| Будьте на связи!                                                                                                    |                                        |
| екст:                                                                                                    |                                        |
| <form <br="" style="border:1px solid #ccc;padding:3px&lt;br&gt;align:center;">action="https://feedburner.google.com/fb/a/ma<br/>method="post" target="popupwindow"<br/>onsubmit="window.open('https://feedburner.go<br/>m/fb/a/mailverify?uri=anfisabreus/EGiu',<br/>'popupwindow',<br/>'scrollbars=yes,width=550,height=520');return tr<br/>Enter your email address:<input<br>type="text" style="width:140px" name="email"/&gt;<br/><input <br="" type="hidden" value="anfisabreus/EGiu"/>name="uri"/&gt;<input <br="" name="loc" type="hidden"/>value="ru_RU"/&gt;<input <br="" type="submit"/>value="Subscribe" /&gt;Delivered by <a<br>href="https://feedburner.google.com"<br/>target="_blank"&gt;FeedBurner</a<br></input<br></form> | ;text-<br>ilverify"<br>ogle.co<br>ue"> |

3

Сохранить

Автоматически добавлять абзацы

#### Удалить | Закрыть

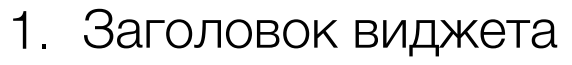

- 2. Вставить код кнопок
- 3. Нажать на кнопку «Сохранить»

### Форма подписки

БУДЬТЕ НА СВЯЗИ!

| Enter your email address: |
|---------------------------|
|                           |
|                           |
| SUBSCRIBE                 |
| Delivered by FeedBurner   |
|                           |

Редактирование кода формы подписки в виджет блога (перевод текста на русский)

- 1. Заменить «Enter your email address» на Введите свой Email
- 2. Заменить Subscribe на Подписаться
- Удалить Delivered by <a href="https:// feedburner.google.com" target=«\_blank">FeedBurner</a> Или заменить на свой текст

| Текст                                                                                                    | Текст: Будьте на связи!                                                                                                    |
|----------------------------------------------------------------------------------------------------|----------------------------------------------------------------------------------------------------|
| Заголовок:<br>Будьте на связи!                                                                                                    | Заголовок:<br>Будьте на связи!                                                                                                    |
| Текст:                                                                                                    | Текст:                                                                                                    |
| <form <br="" style="border:1px solid #ccc;padding:3px;text-&lt;br&gt;align:center;">action="https://feedburner.google.com/fb/a/mailverify"<br/>method="post" target="popupwindow"<br/>onsubmit="window.open('https://feedburner.google.co<br/>m/fb/a/mailverify?uri=anfisabreus/EGiu',<br/>'popupwindow',<br/>'scrollbars=yes,width=550,height=520');return true"&gt;<br/>Enter your email address:input type="text" style="width:140px" name="email"/&gt;<br/><input <br="" type="hidden" value="anfisabreus/EGiu"/>name="uri"/&gt;<input <br="" name="loc" type="hidden"/>value="ru_RU"/&gt;<input <br="" type="submit"/>value="Subscribe" /&gt;Delivered by <a<br>href="https://feedburner.google.com"<br/>target="_blank"&gt;FeedBurner</a<br></form> | <form <br="" style="border:1px solid #ccc;padding:3px;text-&lt;br&gt;align:center;">action="https://feedburner.google.com/fb/a/mailverif<br/>y" method="post" target="popupwindow"<br/>onsubmit="window.open('https://feedburner.google.c<br/>om/fb/a/mailverify?uri=anfisabreus/EGiu',<br/>'popupwindow',<br/>'scrollbars=yes,width=550,height=520');return true"&gt;<br/>Введите свой Email:cinput type="text"<br/>style="width:140px" name="email"/&gt;<input <br="" type="text"/>style="width:140px" name="email"/&gt;<input name="uri" type="hidden" value="anfisabreus/EGiu"/><br/><input name="loc" type="hidden" value="ru_RU"/><br/><input type="submit" value="Подписаться"/><br/>Delivered by <a<br>href="https://feedburner.google.com"<br/>target="_blank"&gt;FeedBurner</a<br></form> |
| Автоматически добавлять абзацы                                                                                                    | Автоматически добавлять абзацы                                                                                                    |
| Удалить Закрыть Сохранить                                                                                                    | Удалить   Закрыть Сохранить                                                                                                    |

### Форма подписки

#### БУДЬТЕ НА СВЯЗИ!

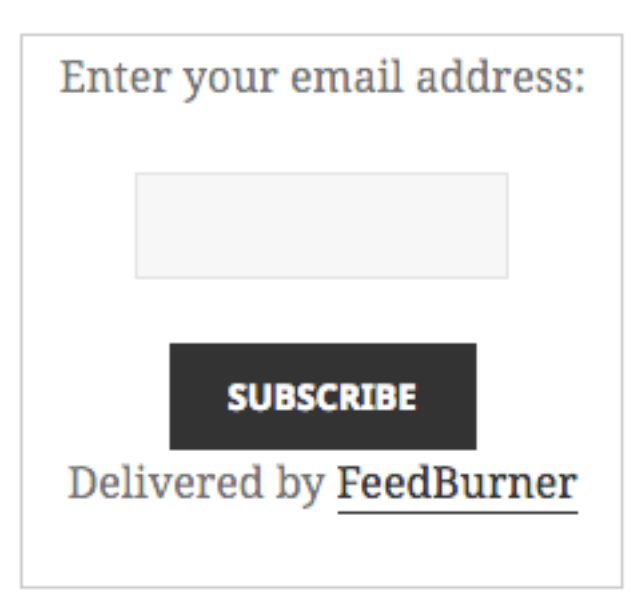

#### БУДЬТЕ НА СВЯЗИ!

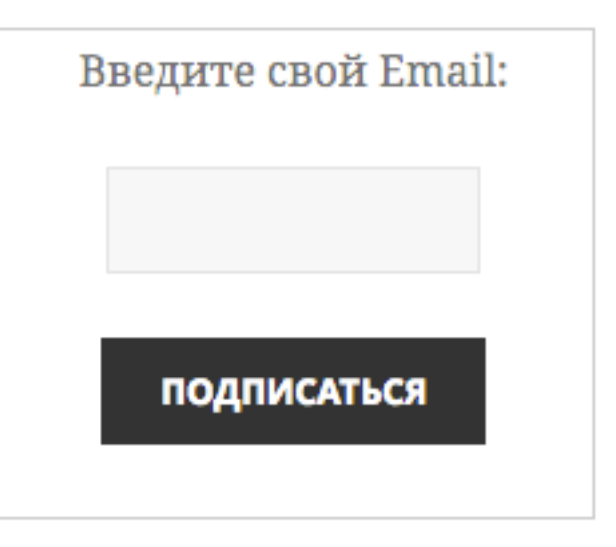

# ШАГ 4 Настройка письма подтверждения подписки

- 1. Перейти в меню «Communication Preferences»
- 2. В поле «Тело письма подтверждения» отредактировать текст
- 3. В тексте есть переменная **\${confirmlink}** она должна остаться неизменной (вместо переменной подставится ссылка для подтверждения подписки)
- 4. Нажать на кнопку «Сохранить»

| Анализируй Оптимизи                                                                    | іруй Публикуй                                | Решай проблемы                                                                                          | 🙆 Мои фиды                                                                                                    |
|----------------------------------------------------------------------------------------|----------------------------------------------|----------------------------------------------------------------------------------------------------|----------------------------------------------------------------------------------------------------|
| ↓СЕРВИСЫ                                                                               | Подписки по э                                | лектронной почте                                                                                        | 2                                                                                                    |
| Аниматор заголовков<br>Показывайте заголовки<br>циклически                             | Дайте возможность<br>подкаст-фида след       | самым большим поклов<br>ить за изменениями, раз                                                         | нникам вашего блог- или<br>зместив форму подписки по                                                            |
| BuzzBoost<br>Переиздайте ваш фид в виде<br>HTML                                        | электроннои почте                            | на вашем саите.                                                                                         |                                                                                                    |
| Подписки по<br>электронной почте<br>Предложите обновления фида<br>по электронной почте | Предпочтения<br>Email "Reply-To"<br>Address: | общения                                                                                                 | n                                                                                                    |
| Subscription Management<br>Communication Preferences                                   |                                              | This is the address that will rec<br>your FeedBurner account's reg<br>a different "reply-to" address, e | eive email replies. The default value is<br>sistered email address. If you wish to use<br>enter it above.       |
| Email Branding<br>Delivery Options                                                     | Тело письма-<br>подтверждения:               | subscription immediatel                                                                                 | .y:                                                                                                    |
| PingShot<br>Уведомлять службы после<br>публикации                                      | 2                                            | (If the link above does<br>or does not open a brow<br>click it, copy it and p                           | ; not appear clickable<br>wser window when you<br>paste it into your web                                        |
| FeedCount<br>Подчеркните циркуляцию<br>вашего фида                                     |                                              | browser's Location bar.<br>Отредактируйте текст, чтобы<br>Обязательно включите S/ссы                    | у изменить содержание письма.                                                                                   |
| Socialize<br>Publish to the social web                                                 |                                              | ссылка, по которой подписчи<br>адреса электронной почты. Г<br>так как это просто текстовое              | ки подтверждают правильность своего<br>южалуйста, не используйте HTML теги,<br>письмо, и они не будут корректно |
| Chicklet Chooser                                                                       |                                              | отображены.                                                                                             |                                                                                                    |
| Password Protector                                                                     | 4 Сохранить Эт                               | а услуга <b>активна</b>                                                                                 | Деактивировать                                                                                                  |

### Пример письма-подтверждения

Приветствую,

Это Анфиса Бреус.

Спасибо за подписку на мой блог «Практика создания и настройки блога на WordPpress".

Для подтверждения подписки сначала перейдите по этой ссылке:

\${confirmlink}

(Если ссылка не срабатывает, скопируйте ее в браузер)

...до встречи в ближайшем выпуске!

Анфиса Бреус http://AnfisaBreus.ru/

"Практика создания и настройки блога на WordPpress" http://AnfisaBreus.ru/

- 1. Перейти в меню «Email Branding»
- 2. В поле «Тема письма» написать тему (будет во всех письмах)
- 3. Можно загрузить логотип (не более 200\*200)
- 4. Настройка цвета текста заголовков И так далее

#### ↓ СЕРВИСЫ

#### Аниматор заголовков Показывайте заголовки циклически

#### BuzzBoost

Переиздайте ваш фид в виде HTML

#### Подписки по электронной почте Предложите обновления фида

по электронной почте

Subscription Management

Communication Preferences

Email Branding

Delivery Options

#### PingShot

Уведомлять службы после публикации

#### FeedCount

Подчеркните циркуляцию вашего фида

#### Socialize Publish to the social web

|  | Chi | ck | et | Ch | 00 | sei |
|--|-----|----|----|----|----|-----|
|--|-----|----|----|----|----|-----|

**Creative Commons** 

**Password Protector** 

NoIndex

#### Подписки по электронной почте

Дайте возможность самым большим поклонникам вашего блог- или подкаст-фида следить за изменениями, разместив форму подписки по электронной почте на вашем сайте.

| Email брендин            | г                                                                                                    |
|--------------------------|----------------------------------------------------------------------------------------------------|
| внешний вид НТМ          | IL письма                                                                                                    |
| Тема/Название<br>письма: | Блог Анфисы Бреус 2<br>Эта строка будет одновременно Темой письма обновлений и<br>основным названием тела письма.                                                                                                    |
| URL логотипа:            | <ul> <li>Change Subject when an email has 2 or more items</li> <li>URL логотипа не является обязательным, и требует, чтобы вы разместили изображение на сервере, доступном для FeedBurner. Только графика в форматах JPEG, GIF и PNG будет работать. Рекомендуемый размер изображения не больше, чем 200 на 200 писселей</li> </ul> |
| шрифт заголовка:         | Arial 🗘                                                                                                    |
| Размер заголовка:        | 18 🛊                                                                                                    |
| Шрифт тела:              | Georgia 🗘                                                                                                    |
| Размер тела:             | 13 🛊                                                                                                    |
| Цвет тела:               | #000000 Выберите из палитры                                                                                                    |

- 1. Ниже предпросмотре письма
- 2. Нажать на кнопку «Сохранить»

Предпросмотр HTML письма

### Блог Анфисы Бреус

#### Название записи в фиде

Отправлен: 10 февраля 2006 06:56pm Это содержание примера поста фида, включая ссылку, где показан внешний вид. Он предназначен только для примера того, как может выглядеть содержание фида, в виде HTML, или "в расширенном текстовом," письме. К счастью, эти ссылки безопасно пусты. В ярком, сияющем будущем Электронные подписки, вероятно, будут включать первый пост из вашего фида здесь в качестве примера. До этого времени, визуализируйте здесь свои броские слова, и будьте счастливы.

Сохранить Эта услуга активна

Деактивировать

Publish to the social web

- 1. Перейти в меню «Delivery Options»
- 2. Настроить часовой пояс
- 3. Время доставки писем
- 4. Нажать на кнопку «Сохранить»

Решай проблемы Анализируй Оптимизируй Публикуй 🝙 Мои фиды Подписки по электронной почте СЕРВИСЫ Дайте возможность самым большим поклонникам вашего блог- или Аниматор заголовков Показывайте заголовки подкаст-фида следить за изменениями, разместив форму подписки по циклически электронной почте на вашем сайте. BuzzBoost Переиздайте ваш фид в виде HTML опции доставки ✓ Подписки по электронной почте Предложите обновления фида Выберите часовой по электронной почте пояс: ŧ (GMT-06:00) Central Time (US & Canada) Subscription Management Выберите ваш текущий часовой пояс, чтобы настроить доставку писем для вашей локальной читательской аудитории. Communication Preferences Настроить Email Branding доставку электронных Delivery Options писем: 3:00 am - 5:00 am 🛊 выберите время доставки; FeedBurner будет доставлять все PingShot ежедневные обновления в этот промежуток времени в соответствии Уведомлять службы после с выбранным часовым поясом. публикации FeedCount Подчеркните циркуляцию Сохранить Эта услуга активна вашего фида Деактивировать Socialize

### **ШАГ 5** Проверка работы формы

- 1. В форме на блоге ввести свой Email
- 2. Нажать на кнопку «Подписаться»

#### БУДЬТЕ НА СВЯЗИ!

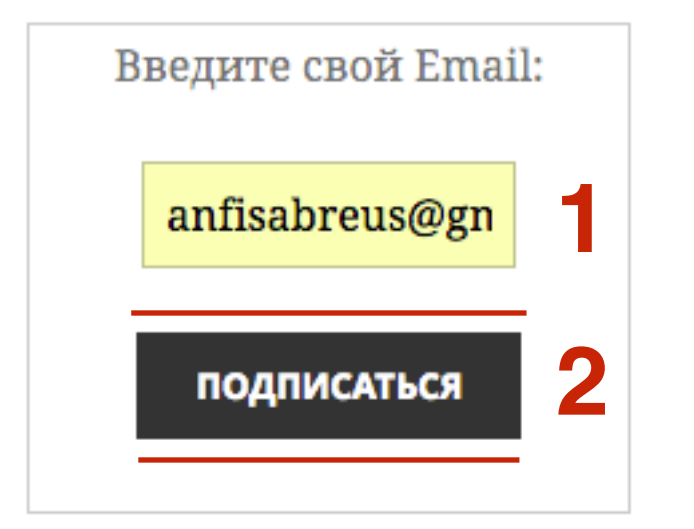

- 1. Ввести капчу в поле
- 2. Нажать на кнопку «Завершить оформление запроса на подписку»

00

FeedBurner Email Subscription

https://feedburner.google.com/fb/a/mailverify

### 🕭 FeedBurner\*

### Запрос на подписку по электронной почте

Благодарим вас за запрос.

#### anfisabreus@gmail.com

...будет добавлен в список подписчиков на "Блог Анфисы Бреус."

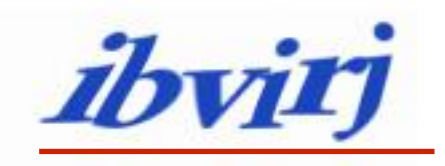

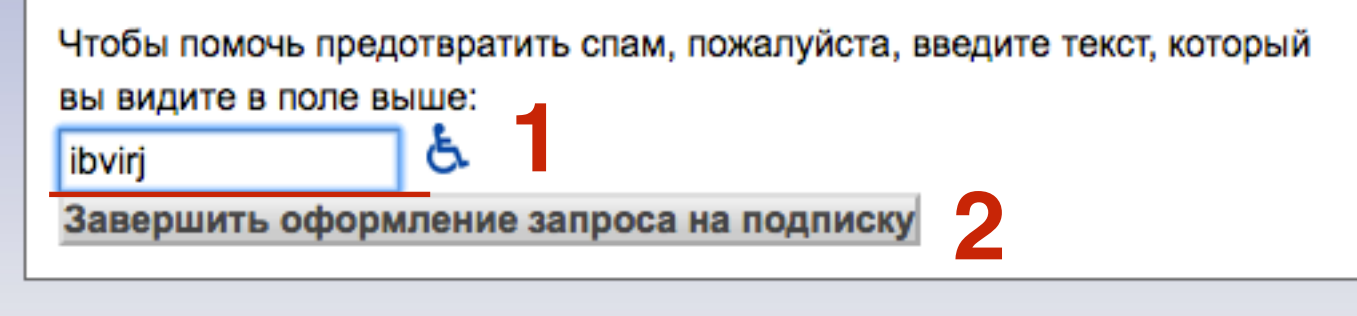

©2004-2016 Google (Условия использования • Политика конфиденциальности)

## ШАГ З

1. Закрыть окно

00

FeedBurner Email Subscription

https://feedburner.google.com/fb/a/mailverify

### **b** FeedBurner

### Запрос на подписку по электронной почте

Ваш запрос принят!

Пожалуйста, проверьте вашу почту на наличие уведомления от FeedBurner's "FeedBurner Email Subscriptions," служебный адрес, который доставляет электронные рассылки для Блог Анфисы Бреус. Вам необходимо будет кликнуть на ссылку в этом сообщении, чтобы активировать вашу подписку.

Закрыть окно

©2004-2016 Google (Условия использования • Политика конфиденциальности)

1. Зайти в почтовый ящик найти письмо «Feedburner Email Subscription»

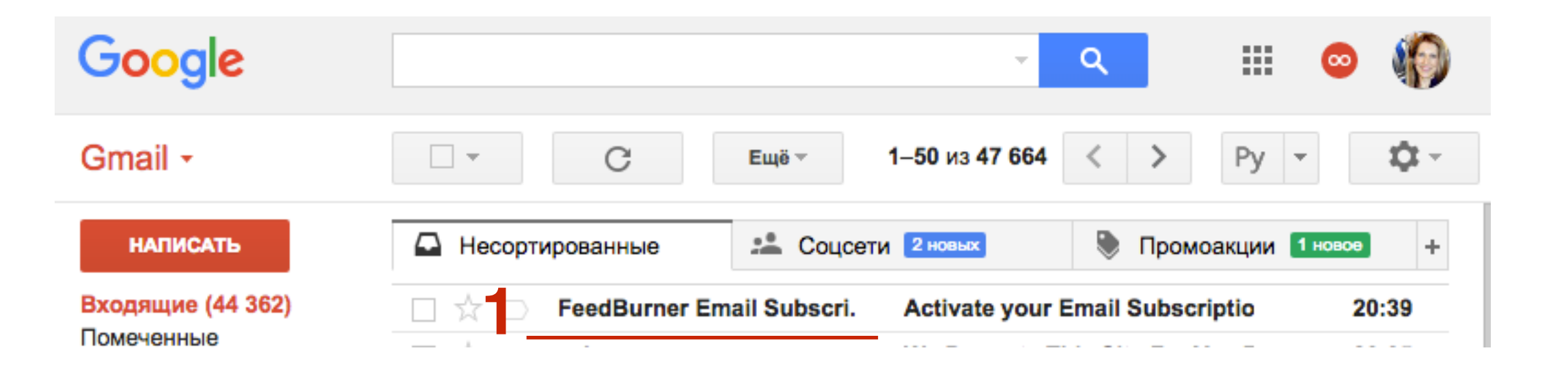

#### 1. Кликнуть по ссылке в письме

FeedBurner Email Subscriptions <noreply+feedproxy кому: мне 👻

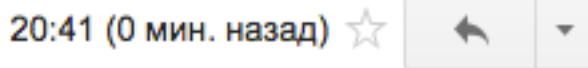

You received this message because someone requested an email subscription for anfisabreus@gmail.com to a FeedBurner feed. If you did not make this request, please ignore the rest of this message.

Приветствую,

-

Это Анфиса Бреус.

Спасибо за подписку на мой блог «Практика создания и настройки блога на WordPpress".

Для подтверждения подписки сначала перейдите по этой ссылке:

https://feedburner.google.com/fb/a/mailconfirm?k=e1K9SNrzf3ksv4go9-T0\_pDbgPQ

(Если ссылка не срабатывает, скопируйте ее в браузер)

...до встречи в ближайшем выпуске!

Анфиса Бреус http://AnfisaBreus.ru/

"Практика создания и настройки блога на WordPpress" http://AnfisaBreus.ru/

### **b** FeedBurner<sup>\*\*</sup>

### Электронная подписка подтверждена!

Сообщение будет отправляться на anfisabreus@gmail.com если издатель добавит новый контент в этот день. Нет нового контента, нет писем для вас.

©2004-2016 Google (Условия использования • Политика конфиденциальности)

### ШАГ 6 Как посмотреть подписчиков

1

- 1. Зайти на сайт <u>http://feedburner.com</u>
- 2. В меню «Мои фиды»
- 3. Кликнуть на название фида

| i feedburner. | com             | anfisabreus@gmail | 2<br>.com   Мои фиды   Моя учетная зап |
|---------------|-----------------|-------------------|----------------------------------------|
| Мои ф         | риды            |                   | Google feedburner                      |
| НАЗВАНИ       | ІЕ ФИДА         | подписчики        | AdSense for Feeds 🔊                    |
| 3 🛛 Бло       | ог Анфисы Бреус | 0                 | FeedBurner Status 🔊                    |

- 1. Вкладка «Публикуй»
- 2. Слева в меню Подписка по электронной почте -> Subscription Management

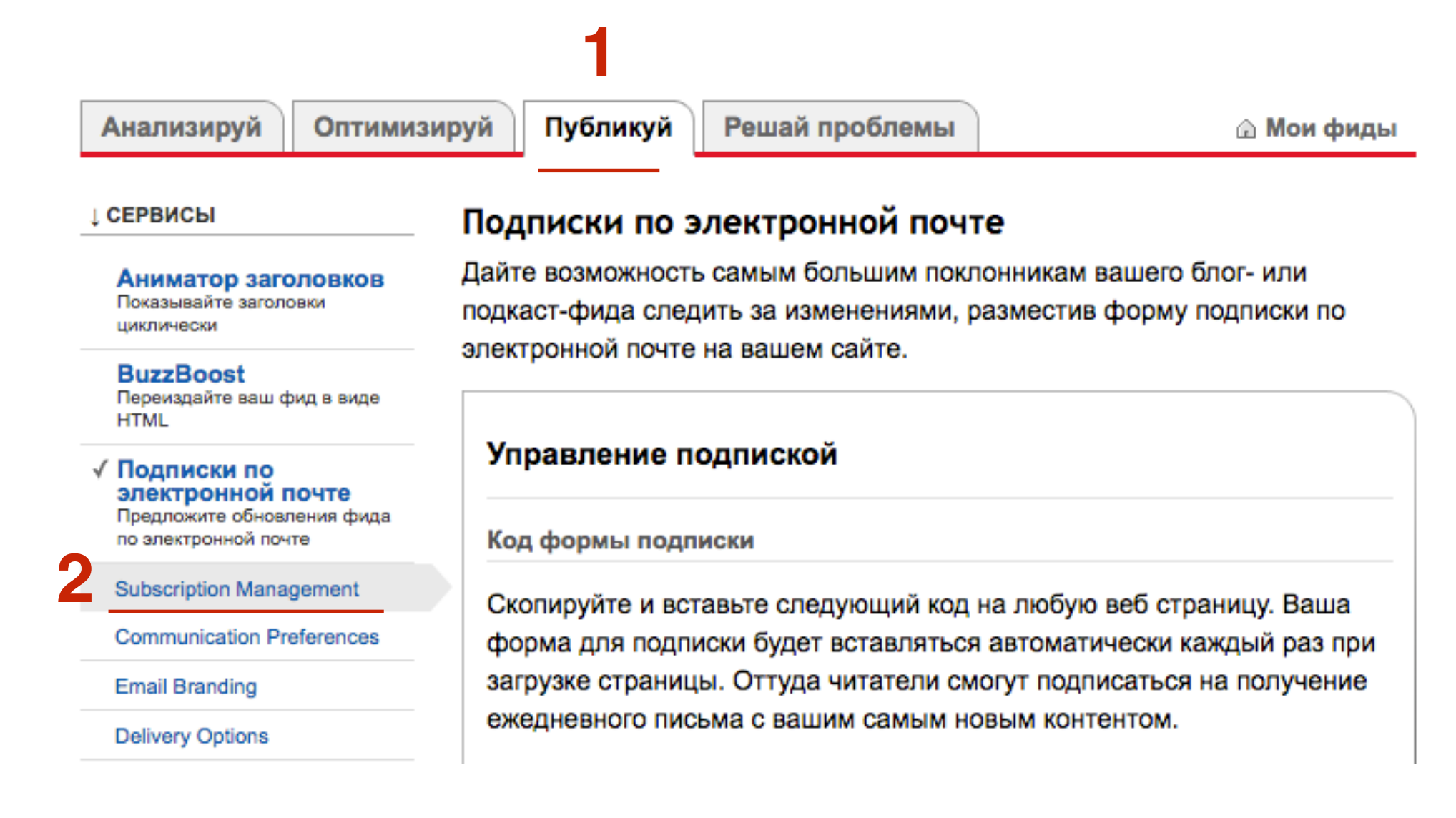

1. В самом низу страницы нажать на «Посмотреть информацию о подписчике»

#### Всего подписчиков: 1

Просмотреть информацию о подписчике А

- Search Addresses...
- Экспорт: CSV

В выделенных рядах отображается 5 или более неудачных попыток доставки. Эти электронные подписки были автоматически деактивированы.

Нажмите ,чтобы деактивировать подписку; нажмите , чтобы вновь ее активировать; нажмите ,чтобы удалить ее. изменения моментальны; нет необходимости нажимать кнопку сохранить после совершения изменений.

|  | АДРЕС ЭЛЕКТРОННОЙ ПОЧТЫ | ДАТА НАЧАЛА | СТАТУС   | ДЕЙСТВИЕ |
|--|-------------------------|-------------|----------|----------|
|  | anfisabreus@gmail.com   | 07/25/16    | Активная |          |

# Настройка отправки новых статей подписчикам на СмартРеспондер

1

- 1. Зайти на сайт <u>http://feedburner.com</u>
- 2. В меню «Мои фиды»
- 3. Кликнуть на название фида

| (i) feedburner.com    | anfisabreus@gmail | 2<br>anfisabreus@gmail.com   Мои фиды   Моя учетная зап |  |  |
|-----------------------|-------------------|---------------------------------------------------------|--|--|
| Мои фиды              | Google feedburner |                                                         |  |  |
| НАЗВАНИЕ ФИДА         | подписчики        | AdSense for Feeds 🔊                                     |  |  |
| 3 🛛 Блог Анфисы Бреус | 0                 | FeedBurner Status 🔊                                     |  |  |
аппзаытеизседтап.com риои фиды риоя уч

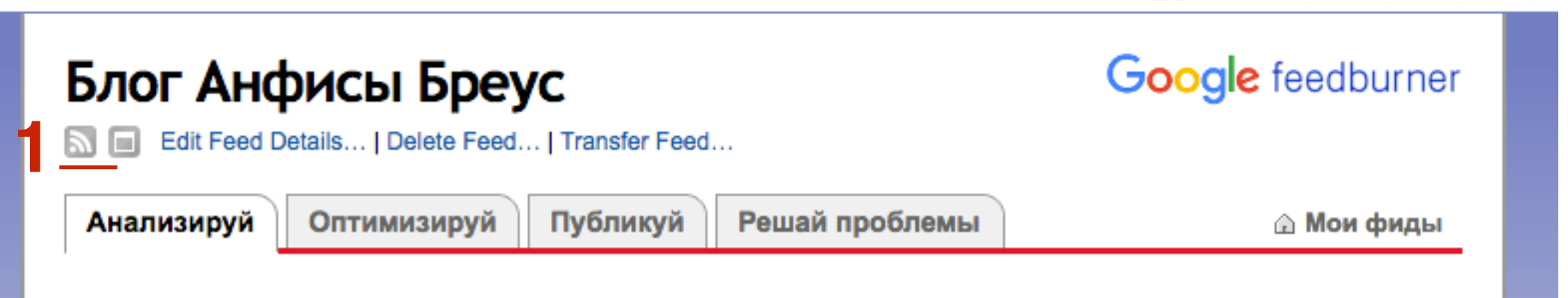

1. Скопировать ссылку в адресной строке

feeds.feedburner.com/anfisabreus/EGiu

## БЛОГ АНФИСЫ Бреус syndicated content powered by FeedBurner

FeedBurner makes it easy to receive content updates in My Yahoo!, Newsgator, Bloglines, and other news readers.

Learn more about syndication and FeedBurner...

| Subscribe I      | Now!                                   |  |
|------------------|----------------------------------------|--|
| with web-based   | news readers. Click your choice below: |  |
|                  | MY YAHOO!                              |  |
| •                | feedly + netvibes                      |  |
|                  | SubToMe))                              |  |
| with other reade | rs:                                    |  |
| (Choose Your Rea | ader) 🗘                                |  |

1. Зайти на сайт Смартреспондер под своим логином и паролем.

| 🅼 Автор   | Jo Партнер   | 🌆 Подписчик    |  |  |  |
|-----------|--------------|----------------|--|--|--|
|           |              |                |  |  |  |
| Ваш логин |              |                |  |  |  |
| 🔓 Пароль  |              |                |  |  |  |
| Запомнить |              | Забыли пароль? |  |  |  |
|           | Войти в каби | нет            |  |  |  |

- 1. Далее в раздел «Рассылки»
- 2. Выбрать рассылку, в которую хотите добавить отправку новых статей с блога. Или можно создать новую рассылку для этого.

| Начало            | Рассылки 🗸                          | Подписчики 🗸                       | Статистика 🗸        | Формы 👻  | Файлы | Настройки <del>-</del> | Оплата 🗸          | Помощь 🗸               |
|-------------------|-------------------------------------|------------------------------------|---------------------|----------|-------|------------------------|-------------------|------------------------|
| ▶ Рассылки →      | • Список рассылок                   |                                    |                     |          |       | 8                      | <b>0 €</b> 25 и   | юля 2016, <b>16:31</b> |
| Список ра         | ссылок                              |                                    |                     |          |       |                        |                   |                        |
| Создать           | новую рассылку<br>вные (3)          |                                    |                     | Вывод по | 10 \$ | Сортировка по дат      | е создания        | \$                     |
| ∲ Ce              | рия писем (3) 🛛 👤                   | <u>1</u> 🔊 0 🗩 0                   | a 10.07.2016 🕴 # 9  | 963801   |       | Отправить пись         | подр<br>мо Дейсти | хобнее.∢<br>вия →      |
| ✓ <u>Под</u> ф Пе | писка на обновли<br>риодическая 🏼 👤 | <u>ения блога</u> 2<br>4 № 0 Ф 0 I | <b>⊵ 02.07.2016</b> | 59871    |       | Отправить пись         | подр<br>мо Дейсти | робнее <b>«</b>        |

- 1. В настройках рассылки перейти во вкладку «RSS2Email»
- 2. В поле «Ведите адрес RSS ленты» вставьте ссылку RSS

4

3. Нажмите на кнопку «Сохранить изменения»

| Основные                | Дополнительные                          | Отписка                                 | Веб-версия                        | Социальные кнопки          | RSS2Email                           |
|-------------------------|-----------------------------------------|-----------------------------------------|-----------------------------------|----------------------------|-------------------------------------|
|                         |                                         |                                         |                                   |                            |                                     |
| - Burner                | DCC2Email normalized                    |                                         |                                   |                            |                                     |
| ВКЛЮЧИТЬ                | кээгешап ретрансля                      | тор                                     |                                   |                            |                                     |
|                         |                                         |                                         |                                   |                            |                                     |
| Введите                 | адрес RSS ленты:                        | http:// feeds.fe                        | edburner.com/anfi                 | sabreus/EGiu               | ?                                   |
| Ча                      | астота обновления:                      | 5 раз в сутки                           | \$ ?                              | Сохранять                  | выпуски в архиве данной рассылки  🤉 |
|                         |                                         | (                                       |                                   |                            |                                     |
|                         |                                         | До следующей                            | проверки ленты на                 | а наличие обновлений: 4 ч. | 16 мин                              |
|                         |                                         | 15                                      |                                   |                            |                                     |
| при обнару              | жении обновления:                       | ТЭ МИН                                  | ▼ E                               |                            |                                     |
| оличество по<br>в одном | стов из RSS ленты<br>и письме рассылки: | 1 🛊 🤶                                   |                                   |                            |                                     |
|                         | Шаблон писем для                        |                                         |                                   |                            |                                     |
| оформления              | выпуска рассылки:                       | <ul> <li>Использе<br/>шаблон</li> </ul> | овать стандартн<br>нашего сервиса | ый ? ОИ                    | спользовать собственный ?           |
|                         |                                         |                                         |                                   |                            |                                     |
|                         |                                         | Предпросмот                             | р оформления пис                  | ьма                        |                                     |
|                         |                                         |                                         |                                   |                            |                                     |
| Сохранить изм           | енения 3                                |                                         |                                   |                            | http://wotroipip                    |

Урок №69

Тема: Технические вопросы в продвижении статей в социальных сетях (Часть 9-4). Установка комментариев социальных сетей (Facebook и Vkontakte)

#### Вопросы

- Установка комментариев Facebook
- Установка комментариев Vkontakte

### Понедельник, 01 августа, в 17.00

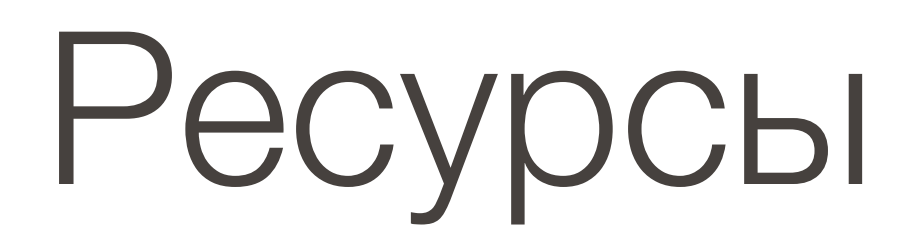

### http://wptraining.ru

записи вебинаров, план и расписание занятий

### http://wpwebinar.ru

вход на вебинары, скидка для участников

### http://anfisabreus.ru/blog

записи вебинаров, обсуждение, вопросы, предложения

### http://vk.com/wpblog.club

группа в контакте, обсуждение, вопросы, предложения